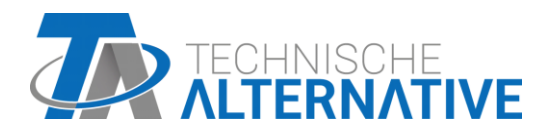

# **CAN-I/O 45** CAN-I/O Module 45

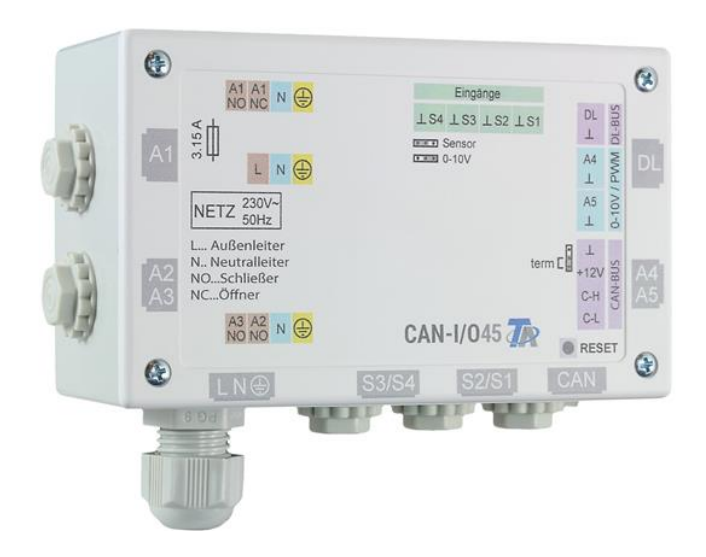

# Programming: General information

# **Table of contents**

| Principles                                | 5                       |
|-------------------------------------------|-------------------------|
| Planning basics                           | 5                       |
| Designations                              | 6                       |
| User defined designations                 | 6                       |
| Programming with TAPPS2                   | 7                       |
| Inputs                                    |                         |
| Programming the parameters                | 7                       |
| Sensor type and measured variable         |                         |
| Digital                                   | 9<br>8                  |
| Analogue                                  | 8                       |
| Pulse input                               | 0q                      |
| Designation                               |                         |
| Sensor correction                         | 10<br>10                |
|                                           | 10<br>10                |
| Sensor check for analogue sensors         | 10                      |
| Sensor error                              |                         |
| Resistance table for various sensor types | 17                      |
| Autnute                                   | ۲۲<br>1 <i>4</i>        |
| Programming the parameters                | <b>۲۹</b><br>1 <i>1</i> |
| Output pairs                              | 14<br>15                |
| All switching outputs                     | 15<br>15                |
| All outpute                               | 15<br>16                |
| All outputs                               | 10<br>16                |
| Designation                               | 10<br>18                |
| Overview of outputs                       | 10<br>18                |
| Blocking protection                       | 10<br>10                |
| Fixed values                              |                         |
| Fixed values type                         | 20                      |
| Diaital                                   | 20<br>20                |
| Δnaloque                                  | 20<br>21                |
| Pulse                                     | 21<br>21                |
| Designation                               | 21<br>22                |
| Restriction of change authority           |                         |
| CAN hus                                   | 23                      |
| CAN settings for the module               | 23                      |
| Datalogging                               | 20<br>24                |
| CAN analogue inputs                       | 26                      |
| Node number                               |                         |
| Designation                               | 26                      |
| CAN bus timeout                           | 26                      |
| Unit                                      | 20<br>27                |
| Value at timeout                          |                         |
| Sensor check                              |                         |
| Sensor error                              | 28                      |
| CAN digital inputs                        |                         |
| CAN analogue outputs                      |                         |
| Designation                               |                         |
| Transmission condition                    |                         |
| CAN digital outputs                       |                         |
| Designation                               |                         |
| Transmission condition                    | 30                      |
| DL bus                                    |                         |
| DL settings                               | 31                      |
| DL input                                  |                         |
| r <del></del>                             |                         |

| DL bus address and DL bus index                                                                                                    |                                                                                                    |
|----------------------------------------------------------------------------------------------------|----------------------------------------------------------------------------------------------------|
| Designation                                                                                                    |                                                                                                    |
| DL bus timeout                                                                                                    |                                                                                                    |
| Unit                                                                                                    |                                                                                                    |
| Value at timeout                                                                                                    |                                                                                                    |
| Sensor check                                                                                                    |                                                                                                    |
| Sensor error                                                                                                    |                                                                                                    |
| DL digital inputs                                                                                                    |                                                                                                    |
| Bus load of DL sensors                                                                                                    |                                                                                                    |
| DL output                                                                                                    | 34                                                                                                    |
| System values                                                                                                    | 35                                                                                                    |
| Device settings                                                                                                    | 37                                                                                                    |
| General                                                                                                    |                                                                                                    |
| Currency                                                                                                    |                                                                                                    |
| Technician / Expert password                                                                                                    |                                                                                                    |
| Access to menu                                                                                                    |                                                                                                    |
| Time / location                                                                                                    |                                                                                                    |
| CAN / DL bus                                                                                                    |                                                                                                    |
| C.M.I. menu                                                                                                    | 39                                                                                                    |
| Changing set values                                                                                                    |                                                                                                    |
| Creating new elements                                                                                                    |                                                                                                    |
| Date / time / location                                                                                                    | 40                                                                                                    |
| Value summary                                                                                                    |                                                                                                    |
| Inputs                                                                                                    |                                                                                                    |
| Programming the parameters                                                                                                    | 45                                                                                                    |
| Sensor type, measured variable and process variable                                                                                                    | 45                                                                                                    |
|                                                                                                    | 47                                                                                                    |
| Designation                                                                                                    | ······································                                                                                                    |
| Designation<br>Sensor correction, average, Sensor check (for analogue sensors)                                                                                                    |                                                                                                    |
| Designation<br>Sensor correction, average, Sensor check (for analogue sensors)<br>Outputs                                                                                                    |                                                                                                    |
| Designation<br>Sensor correction, average, Sensor check (for analogue sensors)<br>Outputs<br>Display of output status                                                                                                    |                                                                                                    |
| Designation<br>Sensor correction, average, Sensor check (for analogue sensors)<br>Outputs<br>Display of output status<br>Display of analogue outputs                                                                                                    | 47<br>                                                                                                    |
| Designation<br>Sensor correction, average, Sensor check (for analogue sensors)<br>Outputs<br>Display of output status<br>Display of analogue outputs<br>Output meter                                                                                                    | 47<br>47<br>48<br>48<br>49<br>50                                                                                                    |
| Designation<br>Sensor correction, average, Sensor check (for analogue sensors)<br>Outputs<br>Display of output status<br>Display of analogue outputs<br>Output meter<br>Deleting meter/counter readings                                                                                                    | 47<br>                                                                                                    |
| Designation<br>Sensor correction, average, Sensor check (for analogue sensors)<br>Outputs<br>Display of output status<br>Display of analogue outputs<br>Output meter<br>Deleting meter/counter readings<br>Display of links                                                                                                    | 47<br>47<br>48<br>48<br>49<br>50<br>51<br>51                                                                                                    |
| Designation<br>Sensor correction, average, Sensor check (for analogue sensors)<br>Outputs<br>Display of output status<br>Display of analogue outputs<br>Output meter<br>Deleting meter/counter readings<br>Display of links<br>Fixed values.                                                                                                    | 47<br>48<br>48<br>49<br>50<br>51<br>51<br>51                                                                                                    |
| Designation<br>Sensor correction, average, Sensor check (for analogue sensors)<br>Outputs<br>Display of output status<br>Display of analogue outputs<br>Output meter<br>Deleting meter/counter readings<br>Display of links<br>Display of links<br>Changing a digital fixed value                                                                                                    | 47<br>48<br>48<br>48<br>49<br>50<br>51<br>51<br>51<br>51<br>52                                                                                                    |
| Designation<br>Sensor correction, average, Sensor check (for analogue sensors)<br>Outputs<br>Display of output status<br>Display of analogue outputs<br>Output meter<br>Deleting meter/counter readings<br>Display of links<br>Fixed values<br>Changing a digital fixed value<br>Changing an analogue fixed value                                                                                                    | 47<br>48<br>48<br>49<br>50<br>51<br>51<br>51<br>52<br>52<br>53                                                                                                    |
| Designation<br>Sensor correction, average, Sensor check (for analogue sensors)<br>Outputs<br>Display of output status<br>Display of analogue outputs<br>Output meter<br>Deleting meter/counter readings<br>Display of links<br>Fixed values<br>Changing a digital fixed value<br>Changing a nanalogue fixed value<br>Activating a pulse fixed value                                                                                                    | 47<br>48<br>48<br>49<br>50<br>51<br>51<br>51<br>52<br>52<br>53<br>53                                                                                                    |
| Designation<br>Sensor correction, average, Sensor check (for analogue sensors)<br>Display of output status<br>Display of output status<br>Display of analogue outputs<br>Output meter<br>Deleting meter/counter readings<br>Display of links<br>Display of links<br>Fixed values<br>Changing a digital fixed value<br>Changing an analogue fixed value<br>Activating a pulse fixed value                                                                                                    | 47<br>48<br>48<br>49<br>50<br>51<br>51<br>51<br>51<br>52<br>52<br>53<br>53<br>53<br>53                                                                                           |
| Designation<br>Sensor correction, average, Sensor check (for analogue sensors)<br>Outputs<br>Display of output status<br>Display of analogue outputs<br>Output meter<br>Deleting meter/counter readings<br>Display of links<br>Fixed values<br>Changing a digital fixed value<br>Changing an analogue fixed value<br>Activating a pulse fixed value<br><b>General settings</b>                                                                                                    | 47<br>48<br>48<br>49<br>50<br>51<br>51<br>51<br>52<br>52<br>53<br>53<br>53<br>53<br>53                                                                                           |
| Designation<br>Sensor correction, average, Sensor check (for analogue sensors)<br>Display of output status<br>Display of analogue outputs<br>Output meter.<br>Deleting meter/counter readings<br>Display of links<br>Fixed values<br>Changing a digital fixed value<br>Changing an analogue fixed value<br>Activating a pulse fixed value<br>General settings<br>Version and serial number<br>Messages                                                                                                    | 47<br>48<br>48<br>49<br>50<br>51<br>51<br>51<br>52<br>52<br>52<br>53<br>53<br>53<br>53<br>53<br>53<br>54<br>55<br>56                                                             |
| Designation                                                                                                    | 47<br>48<br>48<br>49<br>50<br>51<br>51<br>51<br>51<br>52<br>52<br>52<br>53<br>53<br>53<br>53<br>53<br>53<br>53<br>53<br>53<br>53<br>53<br>53<br>53                               |
| Designation<br>Sensor correction, average, Sensor check (for analogue sensors)<br>Outputs<br>Display of output status<br>Display of analogue outputs<br>Output meter<br>Deleting meter/counter readings<br>Display of links<br>Fixed values<br>Changing a digital fixed value<br>Changing an analogue fixed value<br>Activating a pulse fixed value<br>Activating a pulse fixed value<br>Version and serial number<br>Messages<br>User<br>Current user                                                                                                    | 47<br>48<br>48<br>49<br>50<br>51<br>51<br>51<br>52<br>52<br>53<br>53<br>53<br>53<br>53<br>53<br>53<br>53<br>53<br>53<br>53<br>53<br>53                                           |
| Designation<br>Sensor correction, average, Sensor check (for analogue sensors)<br>Outputs<br>Display of output status<br>Display of analogue outputs<br>Output meter<br>Deleting meter/counter readings<br>Display of links<br>Fixed values<br>Changing a digital fixed value<br>Changing an analogue fixed value<br>Activating a pulse fixed value<br>Activating a pulse fixed value<br>Version and serial number<br>Messages<br>User<br>Current user<br>List of permitted actions                                                                                                    | 47<br>48<br>48<br>49<br>50<br>51<br>51<br>51<br>52<br>52<br>52<br>53<br>53<br>53<br>53<br>53<br>53<br>53<br>53<br>53<br>53<br>53<br>53<br>53                                     |
| Designation<br>Sensor correction, average, Sensor check (for analogue sensors)<br>Outputs<br>Display of output status<br>Display of analogue outputs<br>Output meter<br>Deleting meter/counter readings<br>Display of links<br>Fixed values<br>Changing a digital fixed value<br>Changing an analogue fixed value<br>Activating a pulse fixed value<br>Activating a pulse fixed value<br>Version and serial number<br>Messages<br>User<br>Current user<br>List of permitted actions<br>Data administration                                                                                                    | 47<br>48<br>48<br>49<br>50<br>51<br>51<br>51<br>52<br>52<br>53<br>53<br>53<br>53<br>53<br>53<br>53<br>53<br>53<br>53<br>53<br>53<br>53                                           |
| Designation                                                                                                    | 47<br>48<br>48<br>49<br>50<br>51<br>51<br>51<br>52<br>52<br>52<br>53<br>53<br>53<br>53<br>53<br>53<br>53<br>53<br>53<br>53<br>53<br>53<br>53                                     |
| Designation<br>Sensor correction, average, Sensor check (for analogue sensors)<br>Outputs<br>Display of output status<br>Display of analogue outputs<br>Output meter<br>Deleting meter/counter readings<br>Display of links<br>Fixed values<br>Changing a digital fixed value<br>Changing a nanalogue fixed value<br>Changing an analogue fixed value<br>Activating a pulse fixed value<br>General settings<br>Version and serial number<br>Messages<br>User<br>Current user<br>List of permitted actions<br>Data administration<br>C.M.I. menu Data administration<br>Total reset                                                                                                    | 47<br>48<br>48<br>48<br>49<br>50<br>51<br>51<br>51<br>52<br>52<br>53<br>53<br>53<br>53<br>53<br>53<br>53<br>53<br>53<br>53<br>53<br>53<br>53                                     |
| Sensor correction, average, Sensor check (for analogue sensors)<br>Outputs<br>Display of output status<br>Display of analogue outputs<br>Output meter<br>Deleting meter/counter readings<br>Display of links.<br>Fixed values.<br>Changing a digital fixed value.<br>Changing an analogue fixed value.<br>Activating a pulse fixed value.<br>General settings.<br>Version and serial number<br>Messages.<br>User<br>Current user<br>List of permitted actions<br>Data administration<br>C.M.I. menu Data administration<br>Total reset<br>Restart                                                                                                    | 47<br>48<br>48<br>49<br>50<br>51<br>51<br>52<br>52<br>52<br>53<br>53<br>53<br>53<br>53<br>53<br>53<br>53<br>53<br>54<br>55<br>56<br>57<br>57<br>57<br>58<br>59<br>59<br>59<br>59 |
| Sensor correction, average, Sensor check (for analogue sensors)<br>Outputs<br>Display of output status<br>Display of analogue outputs<br>Output meter<br>Deleting meter/counter readings<br>Display of links.<br>Fixed values.<br>Changing a digital fixed value.<br>Changing an analogue fixed value.<br>Activating a pulse fixed value.<br>General settings.<br>Version and serial number.<br>Messages.<br>User<br>Current user<br>List of permitted actions<br>Data administration<br>C.M.I. menu Data administration<br>Total reset<br>Restart.<br>Loading function data or updating firmware via C.M.I.                                                                                                    | 47<br>48<br>48<br>48<br>49<br>50<br>51<br>51<br>51<br>52<br>52<br>52<br>53<br>53<br>53<br>53<br>53<br>53<br>53<br>53<br>53<br>53<br>53<br>53<br>53                               |
| Designation         Sensor correction, average, Sensor check (for analogue sensors)         Outputs         Display of output status         Display of analogue outputs         Output meter         Deleting meter/counter readings         Display of links         Fixed values         Changing a digital fixed value         Changing a nanalogue fixed value         Activating a pulse fixed value         General settings         Version and serial number         Messages         User         Current user         List of permitted actions         Data administration         Total reset         Restart         Loading function data or updating firmware via C.M.I.         Loading function data or updating firmware via UVR16x2 or CAN-MTx2               | 47<br>48<br>48<br>48<br>49<br>50<br>51<br>51<br>51<br>52<br>52<br>53<br>53<br>53<br>53<br>53<br>53<br>53<br>53<br>53<br>53<br>53<br>53<br>53                                     |
| Designation                                                                                                    | 47<br>48<br>48<br>48<br>49<br>50<br>51<br>51<br>51<br>52<br>52<br>53<br>53<br>53<br>53<br>53<br>53<br>53<br>53<br>53<br>53<br>53<br>53<br>53                                     |
| Designation                                                                                                    | 47<br>48<br>48<br>48<br>49<br>50<br>51<br>51<br>51<br>52<br>52<br>52<br>53<br>53<br>53<br>53<br>53<br>53<br>53<br>53<br>53<br>53<br>53<br>53<br>53                               |
| Designation         Sensor correction, average, Sensor check (for analogue sensors)         Outputs         Display of output status         Display of analogue outputs         Output meter         Deleting meter/counter readings         Display of links         Fixed values         Changing a digital fixed value         Changing an analogue fixed value         Activating a pulse fixed value         General settings         Version and serial number         Messages         User         Current user         List of permitted actions         Data administration         Total reset         Restart         Loading function data or updating firmware via C.M.I.         Loading function data or updating firmware via UVR16x2 or CAN-MTx2         Reset | 47<br>48<br>48<br>49<br>50<br>51<br>51<br>51<br>52<br>52<br>53<br>53<br>53<br>53<br>53<br>53<br>53<br>53<br>53<br>53<br>53<br>53<br>53                                           |

# **Principles**

The module can be used as an extension module for freely programmable controllers. Power is supplied via a controller or an external 12 V power supply unit. No more than two devices (CAN monitor, CAN-I/O module etc.) can be supplied with power with each controller. With three or more devices in the CAN network, an additional 12 V power supply unit is required.

The module is programmed using the TAPPS2 programming software, but can also be programmed via the UVR16x2 or CAN-MTx2.

All the function modules of the UVR16x2 controller are available. Up to 44 functions can be used in a single programming configuration.

The transfer of function data and updating of firmware is carried out via the C.M.I., from the UVR16x2 or CAN-MTx2.

The module can be operated via a UVR16x2 controller, the CAN-MTx2 CAN monitor or the C.M.I. interface.

A separate firmware version is provided for each language.

This manual is designed as a guide to programming with the **TAPPS 2** programming software, while also providing important information about the elements that can be modified via the C.M.I. or the UVR16x2.

The tools and procedures for TAPPS2 that are required for the graphical creation of the module programming are explained in the TAPPS2 manual.

#### **Example with TAPPS 2:**

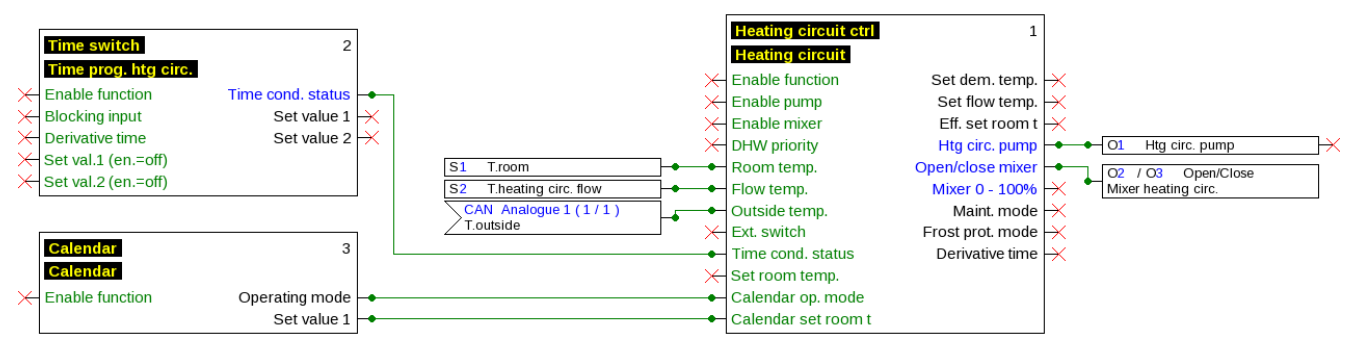

# **Planning basics**

To ensure efficient programming, the following order must be observed:

| 1 | A prerequisite for programming and defining parameters is an <b>accurate hydraulic scheme</b> .                                                                                                    |
|---|----------------------------------------------------------------------------------------------------|
| 2 | Using that scheme, you <b>must</b> define <b>what should be controlled and how</b> .                                                                                                    |
| 3 | Based on the required control functions, you must define the <b>sensor positions</b> and draw them on the scheme.                                                                                                    |
| 4 | In the next step, all sensors and outputs are assigned the required <b>input and output numbers</b> .<br>As all the sensor inputs and outputs have different characteristics, it is not possible to simply<br>number them consecutively. The input and output numbers must therefore be assigned as<br>instructed in this manual. |
| 5 | After that, the functions are selected and their parameters are programmed.                                                                                                    |

#### Principles

# Designations

All elements can be designated by selecting a predefined designation from various designation groups or from the user defined designations.

You can also assign a number from 1 to 16 to every designation.

# User defined designations

**Up to 100 different** designations can be defined by the user. The maximum number of characters per designation is **24**.

Designations defined previously are available for all elements (inputs, outputs, functions, fixed values, bus inputs and outputs).

#### Example:

You want to assign a user defined designation to Input 1.

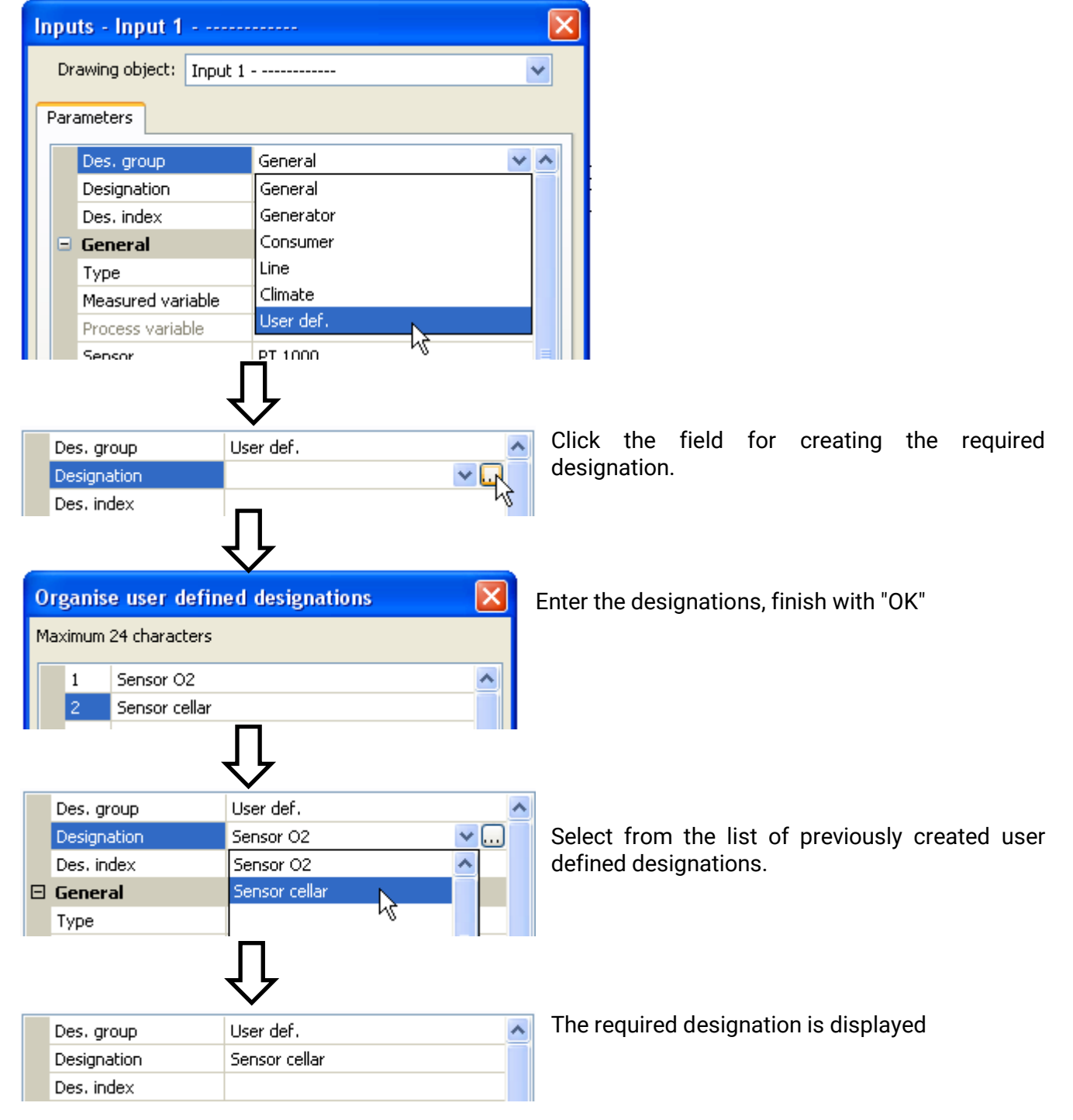

# **Programming with TAPPS2**

The following describes how to program the parameters for all elements using the TAPPS2 programming software.

# Inputs

The module has **4 inputs** for analogue signals (measurements), digital signals (ON/OFF) or pulses.

### **Programming the parameters**

#### Sensor type and measured variable

Once the required input is selected, the sensor type can be defined.

| S                             | 0 unused               | <del>`</del>                  |
|-------------------------------|------------------------|-------------------------------|
| Inputs - Input 1 - unused 🛛 🔀 |                        |                               |
| Di                            | rawing object: Input 1 | <b>~</b>                      |
| Par                           | ameters                |                               |
|                               | Des. group             | ~                             |
|                               | Designation            |                               |
|                               | Des. index             |                               |
|                               | General                |                               |
|                               | Туре                   | unused 💌                      |
|                               | Measured variable      | unused                        |
|                               | Process variable       | Digital                       |
|                               | Sensor                 | Analogue 📃 🗧                  |
|                               | Sensor correction      | Pulse                         |
|                               | Quotient               |                               |
|                               | Unit                   |                               |
|                               | Time unit              |                               |
|                               | Average                |                               |
|                               | Scaling                |                               |
|                               | Input value 1          |                               |
|                               | Target value 1         |                               |
|                               | Input value 2          |                               |
|                               | Target value 2         |                               |
|                               | Sensor check           |                               |
|                               | Sensor check           | ×                             |
|                               |                        |                               |
|                               | ОК                     | OK, without allocation Cancel |

3 types of input signal are available:

- Digital
- Analogue
- Pulse

#### Programming with TAPPS2 / Inputs

#### Digital

Select the **measured variable**:

- Off / On
- No / Yes

- Off / On (inverse)
- No / Yes (inverse)

#### Analogue

Select the **measured variable**:

• Temperature

Select the sensor type: **KTY** (2 k $\Omega$ /25°C = formerly Technische Alternative's standard type), PT 1000 (= current standard type), room sensors: **RAS**, **RASPT**, **THEL** thermocouple, **KTY** (1 k $\Omega$ /25°C), PT 100, PT 500, Ni1000, Ni1000 TK5000

- Solar radiation (sensor type: GBS01)
- Voltage
- Resistance
- Humidity (sensor type: RFS)
- Rain (sensor type: RES)

The inputs 1-4 are normally capable of measuring a maximum voltage of 3.3 volts.

By repositioning the **jumpers** for inputs 3 and 4, these inputs can register a voltage of 0-10V (see installation instructions). When the jumper is set to "0-10V", no other measured variables can be registered.

#### If this jumper is not set correctly, voltage greater than 3.3 V could result in damage to the input.

Also select the **process variable** 

for the measured variables Voltage and Resistance:

- dimensionless
- Dimensionless (.1)
- Performance factor
- Dimensionless (.5)
- Temperature °C
- Global radiation
- CO<sub>2</sub> content (ppm)
- Percent

- Absolute humidity
- Pressure bar, mbar, Pascal
- Litre
- Cubic metre
- Flow rate (l/min, l/h, l/d, m<sup>3</sup>/min, m<sup>3</sup>/h, m<sup>3</sup>/d)
- Output

Then you must use scaling to define the value range.

#### **Example** Voltage/Global radiation:

| 3 Scaling      |           |  |
|----------------|-----------|--|
| Input value 1  | 0,00 V    |  |
| Target value 1 | 0 W/m²    |  |
| Input value 2  | 3,00 V    |  |
| Target value 2 | 1500 W/m² |  |

0.00~V equates to 0 W/m², 3.00 V yields 1500 W/m².

- Voltage
- Amperage mA
- Amperage A
- Resistance
- Speed km/h
- Speed m/s
- Degree (angle)

#### Pulse input

Inputs can capture pulses with max. 10 Hz and a pulse duration of at least 50 ms.

#### Select the measured variable

| Ξ | General           |                |
|---|-------------------|----------------|
|   | Туре              | Pulse          |
|   | Measured variable | Wind speed 🛛 💌 |
|   | Process variable  | Wind speed     |
|   | Sensor            | Flow rate      |
|   | Sensor correction | Pulse          |
|   | Quotient          | User defined   |

#### Wind speed

A quotient must be entered for the "Wind speed" measured variable. This is the signal frequency at **1 km/h**.

**Example:** The **WIS01** wind sensor issues one pulse (=1 Hz) per second at a wind speed of 20 km/h. Therefore the frequency at 1 km/h equals 0.05 Hz.

Quotient 0,05 Hz

Setting range: 0.01 – 1.00 Hz

#### Flow rate

A quotient must be entered for the "Flow rate" measured variable. This is the flow rate in litres per pulse.

Quotient 0,5 l/imp

Setting range: 0.1 - 100.0 l/pulse

#### Pulse

This measured variable is used as the input variable for the "**Meter/Counter**" function, as a pulse counter with "Pulses" as its unit.

#### **User defined**

For the "User defined" measured variable, both the quotient and the unit must be entered.

| Quotient  | 0,50000 l/imp |
|-----------|---------------|
| Unit      | 1             |
| Time unit | /h            |

Setting range for quotient: 0.00001 – 1000.00000 units/pulse (5 decimal places)

Units: I, kW, km, m, mm, m<sup>3</sup>.

For I, mm and m<sup>3</sup> the unit of time must be selected as well. For km and m the units of time are predefined and cannot be changed.

**Example**: For the "Energy meter" function, the unit "kW" can be used. In the example above, 0.00125 kWh/pulse was selected, which equates to 800 pulses /kWh.

| Quotient  | 0,00125 kWh/imp |
|-----------|-----------------|
| Unit      | kW              |
| Time unit |                 |

#### Programming with TAPPS2 / Inputs

#### Designation

Enter the input designation by selecting a predefined designation from various designation groups or from the user defined designations.

Sensor type Analogue / Temperature:

- General
- Generator
- Consumer
- Line
- Climate
- User (user defined designations)

You can also assign a number from 1 to 16 to every designation.

#### **Sensor correction**

The option of sensor correction is available for the measured variables Temperature, Solar radiation, Humidity and Rain. The corrected value is utilised for all calculations and displays.

|  | General           |             |
|--|-------------------|-------------|
|  | Туре              | Analogue    |
|  | Measured variable | Temperature |
|  | Process variable  |             |
|  | Sensor            | PT 1000     |
|  | Sensor correction | 0,2 K       |

#### Average

| Average 1,0 sec |
|-----------------|
|-----------------|

This setting refers to the average of the measurements over time.

Averaging over 0.3 seconds leads to extremely rapid reactions on the part of the display and the unit. However, this can be expected to cause fluctuations of the value.

A large average value leads to inertia and is only recommended for sensors for the heat meter.

For simple measuring tasks, around 1 - 3 seconds should be selected. For hygienic domestic hot water heating with the ultra-fast sensor, 0.3 - 0.5 seconds should be selected.

#### Sensor check for analogue sensors

| Ξ | Sensor check            |          |
|---|-------------------------|----------|
|   | Sensor check            | Yes      |
| Ξ | Short circuit threshold | Standard |
|   | Threshold value         |          |
| Ξ | Short circuit value     | Standard |
|   | Output value            |          |
| Ξ | Lead break threshold    | Standard |
|   | Threshold value         |          |
| ⊡ | Lead break value        | Standard |
|   | Output value            |          |

When "**Sensor check**" is active (setting: "**Yes**"), a short circuit or a lead break will **automatically** generate an error message: A **warning symbol** is displayed in the upper status line, and the faulty sensor is shown with a red border around it in the "**Inputs**" menu.

#### Example:

| <b>1</b> 2 3 <b>4</b> 5 🛕 |           |        | We 2                                 |     |
|---------------------------|-----------|--------|--------------------------------------|-----|
|                           |           | Inputs | Standard lead bre value for sensor 1 | eak |
|                           | 1: T.room | K      | 9999.9 °C                            |     |

#### **Sensor error**

When "**Sensor check**" is active, **Sensor error** is available as an input variable for functions: status "**No**" for a sensor that is working correctly and "**Yes**" for a defect (short circuit or lead break). This allows the controller to react to the failure of a sensor, for example.

In System values / General, a sensor error for **all** inputs is available.

If the **Standard** thresholds are selected, a short circuit will be indicated if the value falls below the lower **measurement limit** and a lead break will be indicated if the value exceeds the upper **measurement limit**.

The **Standard** values for temperature sensors are -9999.9 °C for a short circuit and 9999.9 °C for a lead break. Those values are utilised in the internal calculations in the event of an error.

By selecting the thresholds and values appropriately, a fixed value can be specified for the controller in the event of sensor failure, in order to allow a function to continue operating in emergency mode.

**Example**: If the temperature value falls below the threshold of 0 °C (= "Threshold value"), a value of 0.0 °C (= "Output value") is issued and displayed for that sensor (fixed hysteresis: 1.0 °C). At the same time the "Sensor error" status is set to "**Yes**".

| Ξ | Sensor check            |           |  |  |  |  |
|---|-------------------------|-----------|--|--|--|--|
|   | Sensor check            | Yes       |  |  |  |  |
| Ξ | Short circuit threshold | User def. |  |  |  |  |
|   | Threshold value         | 0,0 °C    |  |  |  |  |
| Ξ | Short circuit value     | User def. |  |  |  |  |
|   | Output value            | 20,0 °C   |  |  |  |  |

#### 1: T.room

20.0 °C

If the sensor falls below 0 °C, 20 °C will consequently be displayed as the measurement value, and at the same

time a sensor error will be displayed (with a red border).

The short circuit threshold must be defined below the lead break threshold.

#### **Programming with TAPPS2 / Inputs**

In the case of **voltage measurements** on inputs (max. 3,3V), note that the internal resistance of the **voltage source** must not exceed 100  $\Omega$  otherwise the accuracy will be less than that specified in the technical data.

**Voltage measurement 0-10 V** of inputs 3 and 4 with jumper set: The module's input impedance is 10  $k\Omega$ . Make sure that the voltage never exceeds 10.5 V as this would have an extremely negative effect on the other inputs.

**Resistance measurement**: If the process variable is set to "Dimensionless", measurement is only possible up to 30 k $\Omega$ . If the process variable is set to "Resistance" and the resistances being measured are >15 k $\Omega$ , the averaging time should be increased as the values will fluctuate slightly.

| Temp.            | [°C] | 0    | 10   | 20   | 25   | 30   | 40   | 50   | 60   | 70   | 80   | 90   | 100  |
|------------------|------|------|------|------|------|------|------|------|------|------|------|------|------|
| PT1000           | [Ω]  | 1000 | 1039 | 1078 | 1097 | 1117 | 1155 | 1194 | 1232 | 1271 | 1309 | 1347 | 1385 |
| KTY (2kΩ)        | [Ω]  | 1630 | 1772 | 1922 | 2000 | 2080 | 2245 | 2417 | 2597 | 2785 | 2980 | 3182 | 3392 |
| KTY (1kΩ)        | [Ω]  | 815  | 886  | 961  | 1000 | 1040 | 1122 | 1209 | 1299 | 1392 | 1490 | 1591 | 1696 |
| PT100            | [Ω]  | 100  | 104  | 108  | 110  | 112  | 116  | 119  | 123  | 127  | 131  | 135  | 139  |
| PT500            | [Ω]  | 500  | 520  | 539  | 549  | 558  | 578  | 597  | 616  | 635  | 654  | 674  | 693  |
| Ni1000           | [Ω]  | 1000 | 1056 | 1112 | 1141 | 1171 | 1230 | 1291 | 1353 | 1417 | 1483 | 1549 | 1618 |
| Ni1000<br>TK5000 | [Ω]  | 1000 | 1045 | 1091 | 1114 | 1138 | 1186 | 1235 | 1285 | 1337 | 1390 | 1444 | 1500 |
|                  |      |      |      |      |      |      |      |      |      |      |      |      |      |

#### **Resistance table for various sensor types**

The standard type used by Technische Alternative is **PT1000**.

**PT100, PT500**: As these sensors are more susceptible to external interference, their sensor leads must be **screened** and the **Average time** should be increased. Nevertheless the accuracy specified in the technical data for PT1000 sensors **cannot be guaranteed**.

#### **NTC sensors**

| Sensor            | NTC      |
|-------------------|----------|
| Sensor correction | 0,0 K    |
| R25               | 10,00 kΩ |
| Beta              | 3800     |

For evaluating the NTC sensors, the R25 value and the beta value must be specified.

The nominal resistance R25 is always based on 25  $^{\circ}\mathrm{C}.$ 

The beta value refers to the characteristic of an NTC sensor in relation to 2 resistance values.

Beta is a material constant and can be calculated from the manufacturer's resistance table using the following formula:

$$B = \frac{\ln \frac{R1_{(NT)}}{R2_{(HT)}}}{\frac{1}{T1_{(NT)}} - \frac{1}{T2_{(HT)}}}$$

As the beta value is not a constant over the total temperature curve, the anticipated limits of the measuring range must be determined (e.g. for a cylinder sensor from +10 °C to +100 °C or for an outside sensor from -20 °C to +40 °C).

All temperatures in the formula must be given as **absolute temperatures in K** (Kelvin) (e.g. +20  $^{\circ}$ C = 273.15 K + 20 K = 293.15 K)

- In Natural logarithm
- R1<sub>(NT)</sub> Resistance at the minimum temperature of the temperature range
- R2<sub>(HT)</sub> Resistance at the maximum temperature of the temperature range
- T1<sub>(NT)</sub> Minimum temperature of the temperature range
- T2<sub>(HAT)</sub> Maximum temperature of the temperature range

#### Programming with TAPPS2 / Outputs

# **Outputs**

The module has **5 outputs**.

The following different output types exist, although they are not available for selection for all outputs:

- Switching output
- Output pair
- 0 10 V
- PWM

Outputs 1-3 can be programmed as switching outputs.

Outputs 2/3 and 4/5 can be programmed as output pairs.

**Outputs 4 and 5** are primarily intended as 0-10 V or PWM outputs for speed control of pumps or modulation of heat generators.

However, with the aid of additional auxiliary relays (e.g. HIREL16x2), these outputs can also be used as switching outputs or output pairs.

# **Programming the parameters**

Once the required output is selected, the output type can be defined.

| utputs - Output 1 - unused 🛛 🗙 |               |             |                  |  |    |   |
|--------------------------------|---------------|-------------|------------------|--|----|---|
| Drawing object: Output 1       |               |             |                  |  |    |   |
| Links                          | Parameters    | Blocking    | protection       |  |    |   |
| De                             | יג. מימוח     |             |                  |  |    |   |
| De                             | signation     |             |                  |  |    | _ |
| De                             | s, index      |             |                  |  |    | _ |
| 🗆 Ge                           | eneral        |             |                  |  |    |   |
| Ту                             | pe            |             | unused           |  |    | ~ |
| Mo                             | ode           |             | unused           |  |    |   |
| De                             | lay           |             | Switching output |  | N  |   |
| Ru                             | In-on         |             | Output pair      |  | 43 |   |
| Ru                             | Intime        |             |                  |  |    |   |
| Ru                             | intime limit  |             |                  |  |    |   |
| 🗆 Ou                           | itput value d | ligital / I | manual mode      |  |    |   |
| Do                             | minant off    |             |                  |  |    |   |
| Dig                            | gital on      |             |                  |  |    |   |
| 🗉 Sc                           | aling         |             |                  |  |    |   |
| In                             | put value 1   |             |                  |  |    |   |
| Ta                             | rget value 1  |             |                  |  |    |   |
| In                             | put value 2   |             |                  |  |    |   |
| Ta                             | rget value 2  |             |                  |  |    |   |
| 🗆 Ou                           | itput status  |             |                  |  |    |   |
| 0                              | v if          |             |                  |  |    |   |
| Th                             | reshold       |             |                  |  |    |   |
| 🗆 Ma                           | anual mode    |             |                  |  |    |   |
| Ca                             | in be changed | through     |                  |  |    |   |

### **Output pairs**

| ⊡ | General |                  |
|---|---------|------------------|
|   | Туре    | unused 💌         |
|   | Mode    | unused           |
|   | Delay   | Switching output |
|   | Run-on  | Output pair      |
|   | Dustino | N                |

The **outputs 2/3 and 4/5** can be used as single switching outputs or as an **output pair** together with the following **switching output** (e.g. to control a mixer drive). An additional auxiliary relay is required if output pair **4/5** is used.

#### Runtime

| Ξ | General       |               |
|---|---------------|---------------|
|   | Туре          | Output pair   |
|   | Mode          |               |
|   | Delay         |               |
|   | Run-on        |               |
|   | Runtime       | 02:30 [mm:ss] |
|   | Runtime limit | Yes           |

The mixer runtime must be entered for every **output pair**.

If a mixer runtime of 0 is entered, the output pair will not be utilised.

#### **Runtime limit**

When the runtime limit is **active**, output pair control is terminated if the remaining runtime of 20 minutes has counted down to 0. The remaining runtime is reloaded if the output pair is switched to manual mode, is switched by a message (to dominant ON or OFF), changes its direction of control, or if enabling is switched from OFF to ON.

If the runtime limit is **deactivated**, the remaining runtime only counts down to 10 seconds and output pair control is not terminated.

Output pairs are shown in the status line with a "+" symbol between the output numbers.

Example: Outputs 2+3 have been programmed as output pairs

If two different functions act on the two outputs in the output pair simultaneously, the output with the lower number ("OPEN" command) will be activated.

**Exception**: the "**Message**" function – if the simultaneous command comes from this function, the output with the higher number ("CLOSE" command) will be activated.

#### All switching outputs

A start delay and a run-on time can be defined for all **switching** outputs.

#### 🗆 General

| _ |         |                  |
|---|---------|------------------|
|   | Туре    | Switching output |
|   | Mode    |                  |
|   | Delay   | 00:00 [mm:ss]    |
|   | Run-on  | 00:00 [mm:ss]    |
|   | Runtime |                  |

#### Programming with TAPPS2 / Outputs

#### All outputs

Manual mode can be restricted to certain user groups (User, Technician, Expert) for all outputs.

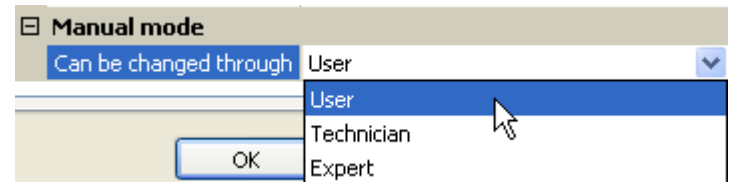

#### Outputs 4 and 5 as analogue outputs

| 🗆 General                |                  |   |
|--------------------------|------------------|---|
| Туре                     | unused           | ~ |
| Mode                     | unused           |   |
| Delay                    | Switching output |   |
| Run-on                   | Output pair      |   |
| Runtime                  | 0-10V            |   |
| Runtime limit            | PWM              |   |
| 🕞 Outout uslue disital / | manual mode      |   |

These **outputs 4 and 5** provide a voltage between 0 and 10 V, e.g. for output-dependent control of burners (burner modulation) or speed control of electronic pumps.

The output can be issued either as a voltage (**0 – 10 V**) or as a **PWM** signal.

They can be controlled by the PID function, or by other functions. The "**Scaling**" provides the option of matching the **analogue value** of the source (with or without decimal place) to the control range of the device being controlled.

In **PWM** (pulse width modulation) mode, a square wave signal is created with a voltage level of about **10 V** and a frequency of **1 kHz** with a variable duty factor (0 - 100 %).

If multiple functions (analogue values) act simultaneously on one analogue output, the higher value is output.

For cases where an analogue output is activated by a **digital command**, an output voltage of 0.00 V and 10.00 V (or 0.0 % - 100.0 % for PWM) can be defined. Digital commands are **dominant** over links with an analogue value.

The activation of the analogue output via "**Dominant off**" and "**Digital on**" is possible by means of the following digital signals:

|                                            | Output value digital / manual mode |  |                            |                          |  |
|--------------------------------------------|------------------------------------|--|----------------------------|--------------------------|--|
|                                            | Dominant off                       |  | 5,00 V                     |                          |  |
|                                            | Digital on                         |  | 10,00 \                    | 1                        |  |
| Example: Dominant off: Output value 5.00 V |                                    |  | Example: Digital on: Outpu | it value 10.00 V         |  |
| Dominant off (from messages)               |                                    |  | Dominant on (from messa    | ges)                     |  |
| Manual Off                                 |                                    |  | Manual On                  |                          |  |
|                                            |                                    |  |                            | Digital on               |  |
|                                            |                                    |  |                            | Anti-blocking protection |  |

#### Output status of the analogue outputs

| Ξ | Output status |                      |   |
|---|---------------|----------------------|---|
|   | ON if         | Act. > threshold 🛛 🗸 |   |
|   | Threshold     | Act. > threshold     |   |
| Ξ | Manual mode   | Act. < threshold     | 1 |

For the **output status** you can define whether the **ON** status should be issued above or below an adjustable **threshold**.

**Example**: If the analogue output is over 3.00 V, the output status switches from OFF to ON.

| Ξ | 🖯 Output status |                  |  |  |  |  |
|---|-----------------|------------------|--|--|--|--|
|   | ON if           | Act. > threshold |  |  |  |  |
|   | Threshold       | 3,00 V           |  |  |  |  |

Depending on the technical attributes of the pump being controlled, it may thus be possible to set the output status to be ON only when the pump is actually running.

If you want an analogue output to be switched **together with** a switching output, it can only be done by means of appropriate programming.

**Example**: As soon as the output status of the analogue output switches to ON, that ON command is forwarded to the switching output via the logic function.

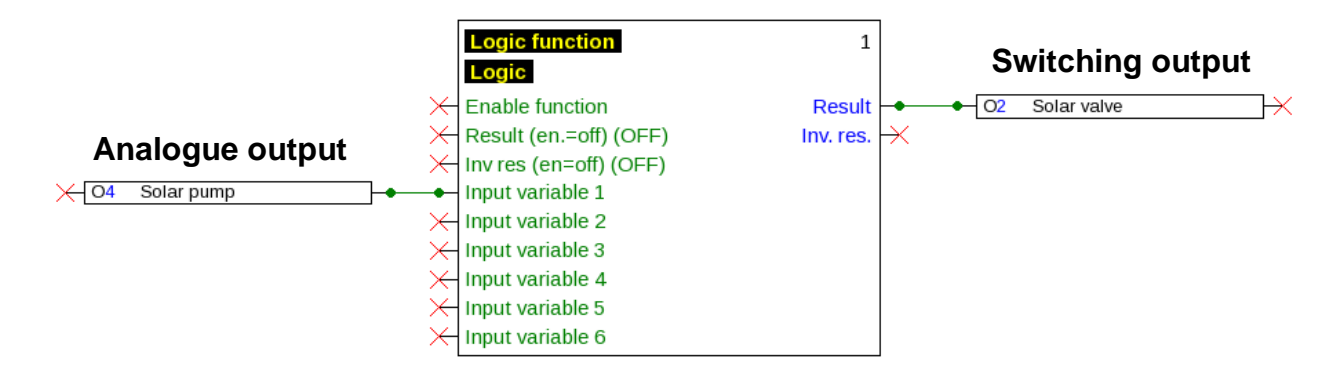

#### **Examples of different scalings**

**Correcting variable of PID function**: Mode 0-10 V, correcting variable 0 should correspond to 0 V, correcting variable 100 should correspond to 10 V:

| Ξ | Scaling        |         |
|---|----------------|---------|
|   | Input value 1  | 0       |
|   | Target value 1 | 0,00 V  |
|   | Input value 2  | 100     |
|   | Target value 2 | 10,00 V |

**Temperature value**, e.g. from an analogue function: Mode PWM, the temperature 0 °C should correspond to 0 %, 100.0 °C should correspond to 100 %:

| Ξ | Scaling        |         |                 |     |      |              |    |
|---|----------------|---------|-----------------|-----|------|--------------|----|
|   | Input value 1  | 0       |                 |     |      |              |    |
|   | Target value 1 | 0,0 %   |                 |     |      |              |    |
|   | Input value 2  | 1000    | The temperatu   | re  | is   | transferred  | in |
|   | Target value 2 | 100,0 % | 1/10 °C without | the | e de | cimal point. |    |

**Burner output**, e.g. from the functions DHW demand or Maintenance: Mode 0-10 V, burner output of 0.0 % should correspond to 0 V, 100.0 % should correspond to 10 V:

| 🗆 Scaling      |         |                                   |
|----------------|---------|-----------------------------------|
| Input value 1  | 0       |                                   |
| Target value 1 | 0,00 V  |                                   |
| Input value 2  | 1000    | The percentage is transferred in  |
| Target value 2 | 10,00 V | 1/10 % without the decimal point. |

#### Programming with TAPPS2 / Outputs

# Designation

Enter the output designation by selecting a predefined designation from various designation groups or from the user defined designations.

- General
- Climate
- User (user defined designations)

You can also assign a number from 1 to 16 to every designation.

# **Overview of outputs**

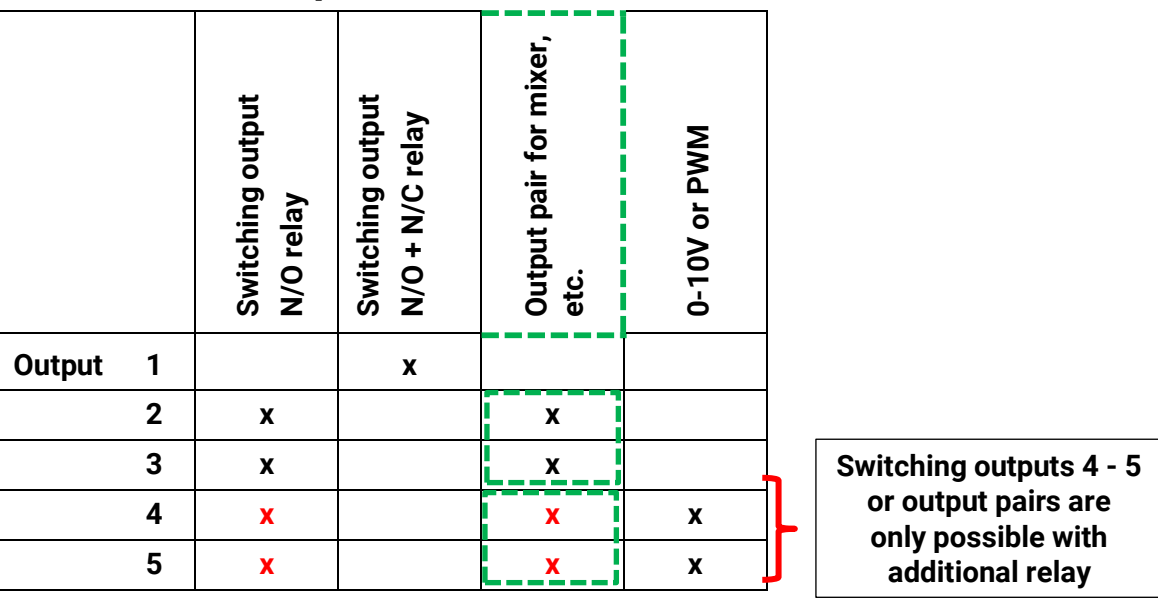

### **Blocking protection**

Circulating pumps which do not run for a long period (e.g. heating circuit pump during the summer) often encounter start-up problems as a result of corrosion. This problem can be avoided by starting the pump periodically for 30 seconds.

The **blocking protection** for all outputs can be defined in every output menu. You can specify a time and all the outputs that are to receive blocking protection.

#### Example:

| Outputs - Output 2 - Solar valve     |         |
|--------------------------------------|---------|
| Drawing object: Output 2             |         |
| Links Parameters Blocking protection |         |
| _Mo ✔Tu _We _Th ✔Fr _Sa _Su          |         |
| At: 16:30 h                          |         |
| Outputs (Switching outp.)            | Cutputs |
|                                      |         |
|                                      |         |
|                                      |         |
|                                      |         |
|                                      |         |
|                                      |         |
|                                      |         |
|                                      |         |
|                                      |         |
| OK OK, without allocation Cancel     |         |

In this example, the pumps 1 and 2 will be run for 30 seconds on Tuesday and Friday at 16:30 h if the output has not been active since the module was started or since blocking protection was last initiated.

The module does not switch on all the outputs at the same time, but instead begins with one output, switches after 30 seconds to the next, and so on.

# **Fixed values**

In this menu you can define up to **64 fixed values**, which can be used as input variables for functions, for example.

#### Example:

| F0 unu                    | sed                                                | $\rightarrow$ |
|---------------------------|----------------------------------------------------|---------------|
| Fixed values - uni        | ised                                               |               |
| Drawing object:           | unused                                             | *             |
| Parameters                | Fixed value 1<br>Fixed value 2                     |               |
| Des. group<br>Designation | Fixed value 3<br>Fixed value 4                     |               |
| Des. index                | Fixed value 5<br>Fixed value 6<br>Fixed value 7    |               |
| General<br>Type           | Fixed value 7<br>Fixed value 8<br>Fixed value 9    |               |
| Function quantit          | Fixed value 10<br>Fixed value 11                   |               |
| Minimum                   | Fixed value 12<br>Fixed value 13<br>Fixed value 14 |               |
| Fixed value               | Fixed value 15<br>Fixed value 16                   | ✓             |
| Value<br>Can be changed   | through                                            |               |
|                           | OK OK, without allocation                          |               |
|                           |                                                    |               |

# Fixed value type

Once the required fixed value is selected, the fixed value type can be defined.

- Digital
- Analogue
- Pulse

### Digital

Select the **measured variable**:

- Off / On
- No / Yes

| Ξ | General           |                     |
|---|-------------------|---------------------|
|   | Туре              | Digital             |
|   | Function quantity | Off / On            |
|   | Changeover        | Selection box 🛛 🗸 💌 |
|   | Minimum           | Selection box       |
|   | Maximum           | Click K             |

Select whether the status can be changed via a selection box or simply by a click.

### Analogue

Select from a wide range of units and dimensions

| ⊡ | General                |                    |  |  |
|---|------------------------|--------------------|--|--|
|   | Туре                   | Analogue           |  |  |
|   | Function quantity      | dimensionless 💉    |  |  |
|   | Changeover             | dimensionless      |  |  |
|   | Minimum                | dimensionless(,1)  |  |  |
|   | Maximum                | Performance factor |  |  |
| Ξ | Fixed value            | dimensionless(,5)  |  |  |
|   | Value                  | Temperature °C     |  |  |
|   | Can be changed through | Global radiation   |  |  |

| 0 | Minimum     | 50,0 ℃ |  |
|---|-------------|--------|--|
|   | Maximum     | 65,0 ℃ |  |
|   | Fixed value |        |  |
|   | Value       | 55,0 ℃ |  |

After assigning the **designation**, you must define the permitted limits and the current fixed value. The value can be adjusted in the menu within those limits.

### Pulse

A fixed value of this type allows short **pulses** to be generated by tapping it in the menu. **Example:** 

| F | Fixed values - Fixed value 1 - unused |                          |                               |  |  |
|---|---------------------------------------|--------------------------|-------------------------------|--|--|
|   |                                       | Drawing object: Fixed va | alue 1 💌                      |  |  |
| ٢ | Par                                   | ameters                  |                               |  |  |
|   |                                       | Des. group               |                               |  |  |
|   |                                       | Designation              |                               |  |  |
|   |                                       | Des. index               |                               |  |  |
|   | Ξ                                     | General                  |                               |  |  |
|   |                                       | Туре                     | unused 🛛 🔽                    |  |  |
|   |                                       | Function quantity        | unused                        |  |  |
|   |                                       | Changeover               | Digital                       |  |  |
|   |                                       | Minimum                  | Analogue                      |  |  |
|   |                                       | Maximum                  | Pulse                         |  |  |
|   | Ξ                                     | Fixed value              | 20                            |  |  |
|   |                                       | Value                    |                               |  |  |
|   |                                       | Can be changed through   |                               |  |  |
|   |                                       |                          |                               |  |  |
|   |                                       | ОК                       | OK, without allocation Cancel |  |  |

| Ξ | General           |            |
|---|-------------------|------------|
|   | Туре              | Pulse      |
|   | Function quantity | ON pulse 💌 |
|   | Changeover        | ON pulse   |
|   | Minimum           | OFF pulse  |

Select the **function quantity**: When activated, either an ON pulse (from OFF to ON) or an OFF pulse (from ON to OFF) will be generated, depending on the selection made here.

#### Programming with TAPPS2 / Fixed values

# Designation

Enter the fixed value designation by selecting a predefined designation or one of the user defined designations.

You can also assign a number from 1 to 16 to every designation.

# **Restriction of change authority**

For **all** fixed values, you can set the user level from which the fixed value can be changed:

| Ξ | Fixed value            |                  |
|---|------------------------|------------------|
|   | Walde                  |                  |
| ( | Can be changed through | Jser 🛛 🔽         |
|   |                        | User             |
|   |                        | Technician らくしょう |
|   | ОК                     | Expert           |

# CAN bus

The CAN network allows communication between CAN bus devices. When analogue or digital values are sent via CAN **outputs**, other CAN bus devices can utilise those values as CAN **inputs**.

Up to 62 CAN bus devices can be operated in one network.

Every CAN bus device must be given its own node number in the network.

The cable topology of a CAN bus network is described in the installation instructions.

If a CAN input or CAN output is inserted into the drawing, the controller settings can be defined for the first time. These settings then apply to all other CAN elements as well.

## CAN settings for the module

| CAN                          | inputs - A  | nalogue 1 🛛 🔀        |
|------------------------------|-------------|----------------------|
| Drawing object: Analogue 💽 1 |             | Analogue 🔽 1         |
| Device Parameters            |             |                      |
| Node 32                      |             | 32                   |
|                              | BUS rate    | 50 kbit/s (standard) |
|                              | Designation | CAN-I/O 45           |

These settings can also be entered in the menu "File / Settings / Device settings...":

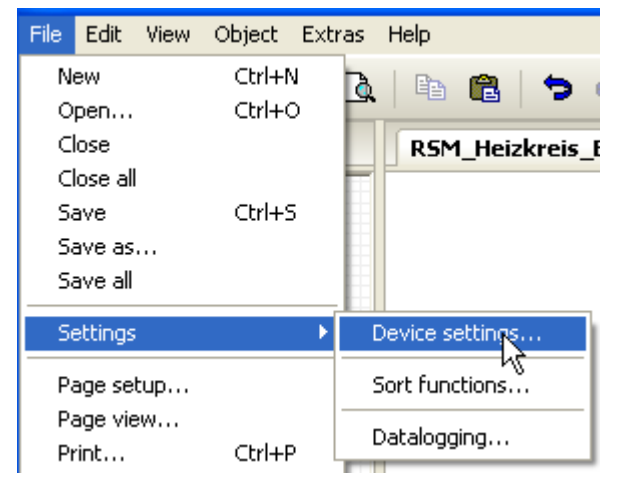

#### Node

Define a **unique** CAN node number for the device (setting range: 1 - 62). The factory-set node number of the module is 32.

#### Bus rate

The standard bus rate of the CAN network is **50 kbit/s** (50 kBd), which is specified for most CAN bus devices.

**Important:** <u>All</u> devices in the CAN bus network must have the <u>same</u> transfer rate in order to be able to communicate with each other.

The bus rate can be set to between 5 and 500 kbit/s, with lower bus rates allowing longer cable networks (see installation instructions).

#### Programming with TAPPS2 / CAN bus

#### Designation

| ſ | Dev | ice Paramet | ers                  |                                                |
|---|-----|-------------|----------------------|------------------------------------------------|
|   |     | Node        | 32                   | Every module can be given its own designation. |
|   |     | BUS rate    | 50 kbit/s (standard) |                                                |
|   |     | Designation | House 1              |                                                |
|   |     |             |                      |                                                |
|   |     |             |                      |                                                |

|   | File Edit View       | Object Ext       | ras Help        | Datalogging                         |
|---|----------------------|------------------|-----------------|-------------------------------------|
| l | New<br>Open          | Ctrl+N<br>Ctrl+O | à   🖻 🛍   🗲 (   |                                     |
| l | Close<br>Close all   |                  | RSM_Heizkreis_E |                                     |
|   | Save<br>Save as      | Ctrl+5           |                 |                                     |
|   | Save all<br>Settings | Þ                | Device settings |                                     |
| l | Page setup           |                  | Sort functions  |                                     |
|   | Page view<br>Print   | Ctrl+P           | Datalogging     | This menu is use datalogging of ana |

This menu is used to define the parameters for CAN datalogging of analogue and digital values.

**Example:** TAPPS2 predefines the programmed inputs and outputs by default. This default setting can be changed or expanded.

| Datalogging                                                                                                    |                                                                                                    |                                                                                                    |
|----------------------------------------------------------------------------------------------------|----------------------------------------------------------------------------------------------------|----------------------------------------------------------------------------------------------------|
| Available parameters                                                                                                    | Analogue values                                                                                                    | Digital values                                                                                                    |
| Datalogging Available parameters  Available parameters  Available parameters  Automatics  Analogue  Analogue  Mathematics  Scaling function  Curve  Fixed values  System values  DL inputs  Analogue CAN inputs  Digital CAN inputs | Analogue values ANALOGUE 1 ANALOGUE 2 ANALOGUE 2 ANALOGUE 3 ANALOGUE 4 ANALOGUE 5 ANALOGUE 5 ANALOGUE 6 ANALOGUE 7 ANALOGUE 10 ANALOGUE 10 ANALOGUE 11 ANALOGUE 11 ANALOGUE 12 ANALOGUE 12 ANALOGUE 13 ANALOGUE 15 ANALOGUE 17 ANALOGUE 18 ANALOGUE 18 ANALOGUE 19 ANALOGUE 20 | Digital values  Input 1: T.collector - Measurement Input 2: T.cylinder bottom - Measurement Input 3: T.heating circ. flow - Measurement Input 4: T.outside - Measurement Input 4: T.outside - Measurement Function: Heating circuit - Set flow temperature Function: Heating circuit - Effective set room temperature Function: Mathematics - Result unused unused unus |
|                                                                                                    | ANALOGUE 20<br>ANALOGUE 21<br>ANALOGUE 22<br>ANALOGUE 23<br>ANALOGUE 24<br>ANALOGUE 25<br>ANALOGUE 25<br>ANALOGUE 26<br>ANALOGUE 27<br>ANALOGUE 28<br>ANALOGUE 29<br>ANALOGUE 31<br>                                                                                           | unused unused un |
|                                                                                                    |                                                                                                    | OK Cancel                                                                                                    |

# CAN datalogging requires at least version 1.25 on the C.M.I. datalogger and a Winsol version of at least 2.06.

CAN datalogging is only possible with the C.M.I. datalogger. The data to be logged can be freely selected. There is no constant data output. When requested by a C.M.I., the module saves the current values to a logging buffer and locks it to prevent it from being overwritten (if requests are received from another C.M.I.) until the data is read out and the logging buffer has been enabled again.

The settings required on the C.M.I. for datalogging via CAN bus are described in the C.M.I.'s online help.

Each CAN-I/O45 can issue a maximum of 64 digital and 64 analogue values that are defined in the menu "**CAN bus/datalogging**" of the CAN-I/O45.

The sources for the logged values can be inputs, outputs, function output variables, fixed values, system values, and DL and CAN bus inputs.

Note: Digital inputs must be defined within the range of digital values.

#### All counter functions (energy meters, heat meters, counters)

Any number of counter functions (but a maximum of 64 analogue values) can be logged. Like all other analogue values, the counter values to be logged are entered into the "Analogue datalogging" list.

### **CAN** analogue inputs

Up to 64 CAN analogue inputs can be programmed. They are defined by specifying the **transmission** node number and the number of the **transmission** node's CAN output.

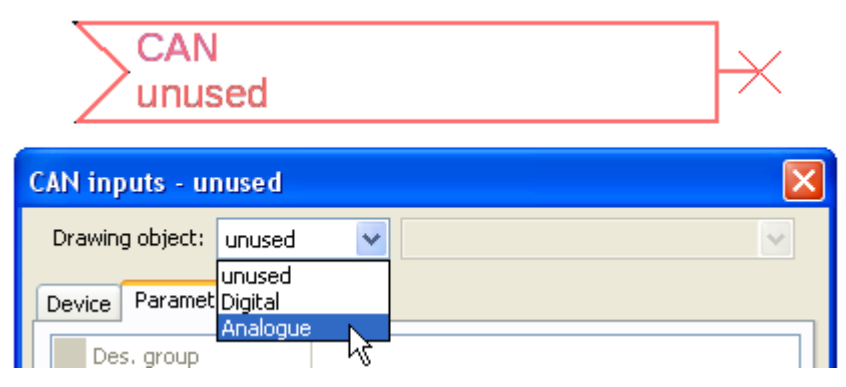

#### Node number

After the node number of the **transmission node** is entered, the other settings can be specified. The number of a CAN analogue output is taken from the device with that node number and applied here.

**Example:** On CAN analogue **input** 1, the output number applied is that of CAN analogue **output** 1 **from** the device with node number 1.

| Ξ | General       |   |
|---|---------------|---|
|   | Node number   | 1 |
|   | Output number | 1 |

#### Designation

Every CAN input can be given its own designation. The designation can be selected from various designation groups or can be user defined, as for the other controller inputs.

#### Example:

| Device Parameters |                          |
|-------------------|--------------------------|
| Des. group        | Temperature actual value |
| Designation       | T.collector              |
| Des. index        | 1                        |

#### **CAN bus timeout**

Define the timeout time for the CAN input (minimum value: 5 minutes).

| Ξ | 3 General       |               |  |
|---|-----------------|---------------|--|
|   | Node number     | 1             |  |
|   | Output number   | 1             |  |
|   | CAN BUS timeout | 00:20 [hh:mm] |  |

As long as the information continues to be read from the CAN bus, the **network error** for the CAN input will be "**No**".

If the value has not been updated for longer than the set timeout the **network error** changes from "**No**" to "**Yes**". You can then define whether the controller should issue the last value transmitted or a definable substitute value (only when the measured variable is set to **User def.**).

The **network error** can be selected as the source of a function input variable, which allows the controller to react appropriately to a failure of the CAN bus or transmission node.

In System values / General, a network error for all CAN inputs is available.

#### Unit

If "Measured variable" is set to "**Automatic**", the unit of measurement specified by the transmission node will be applied in the controller.

| Ξ | Unit              |           |  |
|---|-------------------|-----------|--|
|   | Measured variable | Automatic |  |

If you select "**User def.**", you can select a **unit** of your own, a **sensor correction** and, if **sensor check** is active, a monitoring function.

| Ξ | Unit              |                |
|---|-------------------|----------------|
|   | Measured variable | User def.      |
|   | Unit              | Temperature °C |
|   | Sensor correction | 0,0 K          |

Every CAN input is assigned its own unit, which can differ from the unit used by the transmission node. A range of units is available to choose from.

**Sensor correction**: The value of the CAN input can be corrected by applying a fixed value.

#### Value at timeout

If the timeout time is exceeded, you can define here whether the controller should issue the last value transmitted ("Unchanged") or a definable substitute value.

| ⊡ | Value at timeout | Unchanged 🛛 😽           |
|---|------------------|-------------------------|
|   | Output value     | Unchanged               |
| Ξ | Sensor check     | User def.               |
|   | Sensor check     | Yes K                   |
|   |                  | $\overline{\mathbf{U}}$ |
| ⊡ | Value at timeout | User def.               |
|   | Output value     | 20,0 °C                 |

#### Programming with TAPPS2 / CAN bus

#### Sensor check

If you set "Sensor check" to "**Yes**", the **sensor error** of the sensor supplying the CAN input is available as an input variable for a function.

| Ξ | Sensor check |     |  |
|---|--------------|-----|--|
|   | Sensor check | Yes |  |

#### Sensor error

This setting is only displayed if **sensor check is active and** "Measured variable" is set to "User def.".

When "**Sensor check**" is active, the **sensor error** of a CAN input is available as an input variable for functions: status "**No**" for a sensor that is working correctly and "**Yes**" for a defect (short circuit or lead break). This allows the controller to react to the failure of a sensor, for example.

| Sensor check            |                                                                                                    |
|-------------------------|----------------------------------------------------------------------------------------------------|
| Sensor check            | Yes                                                                                                    |
| Short circuit threshold | Standard                                                                                                    |
| Threshold value         |                                                                                                    |
| Short circuit value     | Standard                                                                                                    |
| Output value            |                                                                                                    |
| Lead break threshold    | Standard                                                                                                    |
| Threshold value         |                                                                                                    |
| Lead break value        | Standard                                                                                                    |
| Output value            |                                                                                                    |
|                         | Sensor check<br>Sensor check<br>Short circuit threshold<br>Threshold value<br>Short circuit value<br>Output value<br>Lead break threshold<br>Inreshold value<br>Output value |

If the **Standard** thresholds are selected, a short circuit will be indicated if the value falls below the **measurement limit** and a lead break will be indicated if the value exceeds the **measurement limit**.

The **Standard** values for temperature sensors are -9999.9 °C for a short circuit and 9999.9 °C for a lead break. Those values are utilised in the internal calculations in the event of an error.

| Ξ | 3 Sensor check          |                   |  |
|---|-------------------------|-------------------|--|
|   | Sensor check            | Yes               |  |
| Ξ | Short circuit threshold | Standard 🛛 😽      |  |
|   | Threshold value         | Standard          |  |
| ⊡ | Short circuit value     | User def.         |  |
|   | Output value            |                   |  |
|   |                         |                   |  |
|   |                         | $\mathbf{\nabla}$ |  |
| Ξ | Short circuit threshold | User def.         |  |
|   | Threshold value         | 0,0 ℃             |  |

By selecting suitable thresholds and values for short circuit and lead break, a fixed value can be specified for the module in the event of sensor failure at the transmission node, to allow a function to continue operating in emergency mode (fixed hysteresis: 1.0 °C).

The short circuit threshold must be defined below the lead break threshold.

In **System values** / General, a sensor error for **all** inputs, CAN inputs and DL inputs is available.

## CAN digital inputs

Up to 64 CAN digital inputs can be programmed. They are defined by specifying the **transmission** node number and the number of the **transmission** node's CAN output.

Their parameters are programmed in almost exactly the same way as for the CAN analogue inputs.

Under **Measured variable / User def.** the **Display** for the CAN digital input can be changed from **Off / On** to **No / Yes** and you can define whether the controller should issue the last status transmitted ("Unchanged") or a definable substitute status when the timeout time is exceeded.

### **CAN** analogue outputs

Up to 32 CAN analogue outputs can be programmed. They are defined by specifying the **source** in the controller.

| CAN<br>unused                                    |          | $\supset$ |
|--------------------------------------------------|----------|-----------|
| CAN outputs - unused                             |          | X         |
| Drawing object: unused<br>unused                 | <b>~</b> | ~         |
| Device Paramet Digital<br>Analogue<br>Des. group | 43       |           |

Link to the source in the module which supplies the value for the CAN output.

- Inputs
- Outputs
- Functions

System values

**Fixed values** 

• DL bus

•

Example: Source Input 3

| Ξ | Input variable |              |  |
|---|----------------|--------------|--|
|   | Source type    | Input        |  |
|   | Source         | 3: T.outside |  |
|   | Variable       | Measurement  |  |

#### Designation

Every CAN analogue output can be given its own designation. The designation can be selected from various designation groups or can be user defined, as for the inputs.

#### Example:

| Des. group  | Temperature actual value |
|-------------|--------------------------|
| Designation | T.outside                |
| Des. index  |                          |

#### **Transmission condition**

#### Example:

| Ξ | Transmission condition |               |  |
|---|------------------------|---------------|--|
|   | If change $>$          | 10            |  |
|   | Blocking time          | 00:10 [mm:ss] |  |
|   | Interval time          | 5 min         |  |

| If change > 10                 | A new transmission will be made if the current value has changed by more<br>than the quantity specified (1.0 K in this example) compared to the last<br>transmitted value. In the module, the unit of the source is applied together<br>with the corresponding decimal place.<br>(minimum setting: 1) |
|--------------------------------|----------------------------------------------------------------------------------------------------|
| Blocking time 00:10<br>[mm:ss] | If the value changes by more than 1.0 K within 10 seconds of the last transmission, the value is nevertheless only transmitted again after 10 seconds.<br>(minimum setting: 1 sec.)                                                                                                    |
| Interval time 5 min            | The value is transmitted every 5 minutes even if it has not changed by more than 1.0 K since the last transmission. (minimum setting: 1 minute)                                                                                                    |

#### Programming with TAPPS2 / CAN-Bus

### **CAN digital outputs**

Up to 32 CAN digital outputs can be programmed. They are defined by specifying the **source** in the module.

Their parameters are programmed in exactly the same way as for the CAN analogue outputs except for the transmission conditions.

#### Designation

Every CAN digital output can be given its own designation. The designation can be selected from various designation groups or can be user defined, as for the inputs.

#### Example:

| D | evice Paramete | ers                          |  |
|---|----------------|------------------------------|--|
|   | Des. group     | Output general               |  |
|   | Designation    | Designation Heat pump demand |  |
|   | Des. index     |                              |  |

#### **Transmission condition**

#### Example:

| Ξ | Transmission condition |               |  |
|---|------------------------|---------------|--|
|   | If change              | Yes           |  |
|   | Blocking time          | 00:10 [mm:ss] |  |
|   | Interval time          | 5 min         |  |

| If change Yes/No               | Transmission of the value if a status change occurs                                                                                                    |
|--------------------------------|----------------------------------------------------------------------------------------------------|
| Blocking time 00:10<br>[mm:ss] | If the value changes within 10 seconds of the last transmission, the value is nevertheless only transmitted again after 10 seconds (minimum setting: 1 sec.). |
| Interval time 5 min            | The value is transmitted every 5 minutes even if it has not changed since the last transmission (minimum setting: 1 minute).                                  |

# DL bus

The DL bus acts as a bus cable for various sensors and/or for datalogging by C.M.I. or DLOGG.

The DL bus is a bidirectional data link and is only compatible with products from Technische Alternative. The DL bus network operates independently of the CAN bus network.

This menu contains all of the information and settings needed to set up a DL bus network.

The **cable topology** of a DL bus network is described in the controller's installation instructions.

# DL settings

| Device settings |        |  |
|-----------------|--------|--|
| General CAN BU  | DL BUS |  |
| Data output On  |        |  |

In the menu File / Settings / Device settings / DL BUS, you can activate or deactivate the data **output** for **datalogging** via the DL bus and for display on the **RAS-PLUS** room sensor. The C.M.I. can be used for **DL datalogging**. Only the input and output values and the 2 heat meters

are included in the data output; the values of the network inputs are not included.

# **DL input**

Sensor values from DL bus sensors are transferred via a DL input. Up to 32 DL inputs can be programmed.

Example: Programming the parameters of DL input 1

|   | DL<br>unused               | d        |                |    |   | × |
|---|----------------------------|----------|----------------|----|---|---|
|   | DL inputs - unused         | J        |                |    |   | × |
|   | Drawing object:            | unused   |                |    | ~ | • |
| I |                            | unused   |                |    | ~ |   |
|   | Parameters                 | Input 1  |                | N  |   |   |
| I |                            | Input 2  |                | 13 |   |   |
| S | <b>elect</b> : Analogue or | digital  | $\hat{\Gamma}$ |    |   |   |
| Ε | General                    |          |                |    |   |   |
|   | Туре                       | Analogue |                |    |   |   |
|   | Address                    | 1        |                |    |   |   |
|   | Index                      | 1        |                |    |   |   |

#### DL bus address and DL bus index

Every DL sensor must have its own **DL bus address**. Setting the address of a DL sensor is described in the sensor's datasheet.

Most DL sensors can measure various different values (e.g. flow rate and temperatures). Every value measured must be given its own **index** number. The applicable index number can be found in the DL sensor's datasheet.

#### Programming with TAPPS2 / DL bus

#### Designation

Every DL input can be given its own designation. The designation can be selected from various designation groups or can be user defined, as for the other controller inputs.

| Example: | Paramete | er      |                          |
|----------|----------|---------|--------------------------|
|          | Des.     | group   | Temperature actual value |
|          | Desi     | gnation | T.solar flow             |
|          | Des.     | index   |                          |

#### **DL bus timeout**

As long as the information continues to be read from the DL bus, the **network error** for the DL input will be "**No**".

If the controller scans the DL sensor value three times and no value is transmitted, the **network error** changes from "**No**" to "**Yes**". You can then define whether the controller should issue the last value transmitted or a definable substitute value (only when the measured variable is set to **User def.**).

The **network error** can also be selected as the source of a function input variable, which allows the controller to react appropriately to a failure of the DL bus or DL sensor.

In System values / General, a network error for **all** DL inputs is available.

#### Unit

If "Measured variable" is set to "**Automatic**", the unit of measurement specified by the DL sensor will be applied in the controller.

| Ξ | Unit              |           |  |  |
|---|-------------------|-----------|--|--|
|   | Measured variable | Automatic |  |  |

If you select "User def.", you can select a **unit** of your own, a **sensor correction** and, if **sensor check** is active, a monitoring function.

| Ξ | Unit              |                |  |  |
|---|-------------------|----------------|--|--|
|   | Measured variable | User def.      |  |  |
|   | Unit              | Temperature °C |  |  |
|   | Sensor correction | 0,0 K          |  |  |

Every DL input is assigned a **unit**, which can differ from the unit used by the DL sensor. A wide range of units is available to choose from.

Sensor correction: The value of the DL input can be corrected by applying a fixed differential value.

#### Value at timeout

This setting is only displayed if "Measured variable" is set to "User def.".

If a timeout is set, you can define here whether the controller should issue the last value transmitted ("Unchanged") or a definable substitute value.

| Ξ | Value at timeout | Unchanged 🛛 😽 |
|---|------------------|---------------|
|   | Output value     | Unchanged     |
| Ξ | Sensor check     | User def.     |
|   | Sensor check     |               |
| Ξ | Value at timeout | User def.     |
|   | Output value     | 20,0 ℃        |

#### Sensor check

If you set "Sensor check" to "**Yes**", the **sensor error** of the sensor supplying the DL input is available as an input variable for a function.

| Ξ | Sensor check |     |  |  |  |
|---|--------------|-----|--|--|--|
|   | Sensor check | Yes |  |  |  |

#### Sensor error

This setting is only displayed if sensor check is active and "Measured variable" is set to "User def.".

When "**Sensor check**" is active, the **sensor error** of a DL input is available as an input variable for functions: status "**No**" for a sensor that is working correctly and "**Yes**" for a defect (short circuit or lead break). This allows the controller to react to the failure of a sensor, for example.

| Ξ | Sensor check            |          |  |  |  |
|---|-------------------------|----------|--|--|--|
|   | Sensor check            | Yes      |  |  |  |
| Ξ | Short circuit threshold | Standard |  |  |  |
|   | Threshold value         |          |  |  |  |
| ⊡ | Short circuit value     | Standard |  |  |  |
|   | Output value            |          |  |  |  |
| Ξ | Lead break threshold    | Standard |  |  |  |
|   | Threshold value         |          |  |  |  |
| Ξ | Lead break value        | Standard |  |  |  |
|   | Output value            |          |  |  |  |

If the **Standard** thresholds are selected, a short circuit will be indicated if the value falls below the **measurement limit** and a lead break will be indicated if the value exceeds the **measurement limit**.

The **Standard** values for temperature sensors are -9999.9 °C for a short circuit and 9999.9 °C for a lead break. Those values are utilised in the internal calculations in the event of an error.

| ⊡ | Sensor check            |                |  |  |
|---|-------------------------|----------------|--|--|
|   | Sensor check            | Yes            |  |  |
| ⊡ | Short circuit threshold | Standard 🛛 💌   |  |  |
|   | Threshold value         | Standard       |  |  |
| ⊡ | Short circuit value     | User def.      |  |  |
|   | Outout value            | $\hat{\Gamma}$ |  |  |
| Ξ | Short circuit threshold | User def.      |  |  |
|   | Threshold value         | 0,0 ℃          |  |  |

By selecting suitable thresholds and values for short circuit and lead break, a fixed value can be specified for the module in the event of sensor failure, to allow a function to continue operating in emergency mode (fixed hysteresis: 1.0 °C).

The short circuit threshold must be defined below the lead break threshold.

In System values / General, a sensor error for **all** inputs, CAN inputs and DL inputs is available.

#### **DL digital inputs**

The DL bus is configured for the transfer of digital values as well as analogue. However, there is not yet any use for this at present.

The parameters are programmed in almost exactly the same way as for the DL analogue inputs. Under **Measured variable / User def.** the **Display** for the DL digital input can be changed to **No / Yes**.

#### Programming with TAPPS2 / DL bus

#### **Bus load of DL sensors**

A 2-pole cable provides **both** the power supply and the signal transfer for DL sensors. An additional power supply by means of an external power supply unit (such as with the CAN bus) is not possible.

As the DL sensors have a relatively high power demand, the "bus load" must be considered:

The module supplies **100** % of the bus load. The bus loads of the DL sensors are listed in the technical data of each DL sensor.

**Example**: The DL sensor FTS4-50DL has a bus load of **25** %. Consequently, up to four FTS4-50DL sensors can be connected to the DL bus.

### **DL** output

Analogue and digital values can be transmitted to the DL bus network via a DL output. For example, a **digital command** to activate an O2-DL  $O_2$  sensor can be output.

Example: Programming the parameters of DL output 1

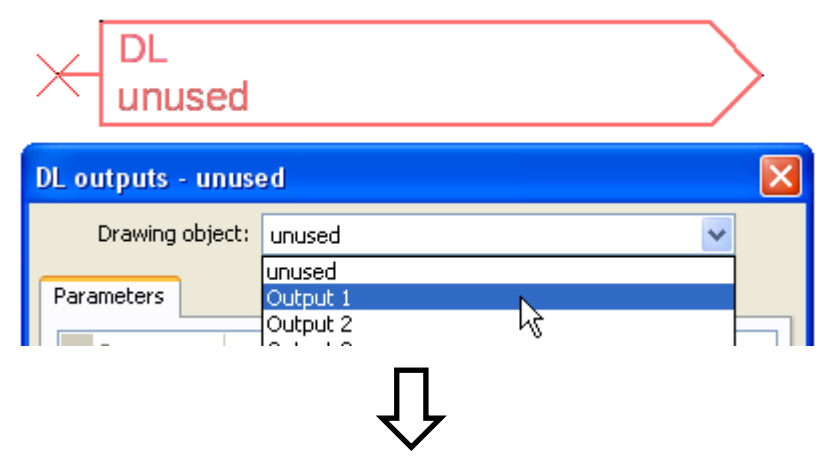

| D | DL outputs - Output 1 - O2 sensor 🛛 🔀 |             |                                  |  |  |  |  |
|---|---------------------------------------|-------------|----------------------------------|--|--|--|--|
|   | Drawing object: Output 1 - O2 sensor  |             |                                  |  |  |  |  |
| ٢ | Parameters                            |             |                                  |  |  |  |  |
|   |                                       | Des. group  | User def.                        |  |  |  |  |
|   |                                       | Designation | O2 sensor                        |  |  |  |  |
|   |                                       | Des. index  |                                  |  |  |  |  |
|   |                                       | Input varia | ble                              |  |  |  |  |
|   |                                       | Source type | Function                         |  |  |  |  |
|   |                                       | Source      | Logic                            |  |  |  |  |
|   |                                       | Variable    | Result                           |  |  |  |  |
|   |                                       | Target      |                                  |  |  |  |  |
|   |                                       | Address     | 1                                |  |  |  |  |
|   |                                       | Index       | 1                                |  |  |  |  |
|   |                                       |             |                                  |  |  |  |  |
| L |                                       |             |                                  |  |  |  |  |
|   |                                       | (           | OK OK, without allocation Cancel |  |  |  |  |

Entering the designation

Specify the source in the controller which supplies the value for the DL output.

- Inputs
- Outputs
- Functions
- Fixed values
- System values
- CAN bus analogue
- CAN bus digital

Specify the destination address of the DL sensor to be activated.

For the activation of the  $O_2$  sensor, the index has no effect and can be ignored.

# **System values**

The following system values can be selected as the **source** for function input variables and CAN and DL outputs:

- General
- Time
- Date
- Sun

#### General system values

When programmed accordingly, these system values allow monitoring of the controller system.

- Controller start
- Sensor error inputs
- Sensor error CAN
- Sensor error DL
- Network error CAN
- Network error DL

**Controller start** generates a 20 second pulse 40 seconds after the device is switched on or reset, and is used for monitoring the controller starts (e.g. after power failures) in the datalogging feature. The interval time in datalogging should be set to 10 seconds for these starts.

The **sensor errors** and **network errors** are global digital values (No/Yes) which are not connected to the error status of a specific sensor or network input.

If any one of the sensors or network inputs has an error, the status of the corresponding group changes from  ${\bf No}$  to  ${\bf Yes}$ .

#### Time system values

- Second (seconds of the current time)
- **Minute** (minutes of the current time)
- Hour (hour of the current time)
- Second pulse
- Minute pulse
- Hour pulse
- **Summertime** (digital value OFF/ON)
- **Time** (hh:mm)

#### Date system values

- Day
- Month
- **Year** (without the century)
- **Day of the week** (starting with Monday)
- Calendar week
- Day of the year
- Day pulse
- Month pulse
- Year pulse
- Week pulse

The pulse values generate a single pulse per time unit.

#### Programming with TAPPS2 / System values

#### Sun system values

- Sunrise (time)
- Sunset (time)
- Minutes until sunrise (on the same day, does not go beyond midnight)
- Minutes since sunrise
- Minutes until sunset
- Minutes since sunset (on the same day, does not go beyond midnight)
- Solar altitude (see Shading function)
- **Direction of the sun** (see Shading function)
- Solar altitude > 0° (digital value ON/OFF)

# **Device settings**

| File E                           | dit          | View   | Object | Extr        | as             | Help            |
|----------------------------------|--------------|--------|--------|-------------|----------------|-----------------|
| New                              |              |        | Ctrl+M | 1           | à              | 🗈 💼 📩           |
| Oper                             | ٦            |        | Ctrl+( | )           | F              |                 |
| Clos                             | Э            |        |        |             |                | Unnamed1 ×      |
| Clos                             | e all        |        |        |             | F              |                 |
| Save<br>Save as                  |              | Ctrl+S |        |             | +              |                 |
|                                  |              |        |        |             |                |                 |
| Save                             | all          |        |        |             |                |                 |
| Setti                            | ngs          |        |        | •           | [              | Device settings |
| Page setup<br>Page view<br>Print |              |        |        | 9           | 5ort functions |                 |
|                                  |              | Ctrl+F | ,      | Datalogging |                |                 |
|                                  | 1.1.0.001011 |        |        |             | -              |                 |

This menu allows global settings to be made for the module, the CAN bus and the DL bus.

# General

| D | Device settings |                        |               |  |  |  |  |
|---|-----------------|------------------------|---------------|--|--|--|--|
| ٢ | Gen             |                        |               |  |  |  |  |
|   | Ξ               | General settings       |               |  |  |  |  |
|   |                 | Currency               | Euro          |  |  |  |  |
|   | Ξ               | User                   |               |  |  |  |  |
|   |                 | Technician password    | 0064          |  |  |  |  |
|   |                 | Expert password        | 128           |  |  |  |  |
|   |                 | Access to menu         | User          |  |  |  |  |
|   | ⊡               | Time / location        |               |  |  |  |  |
|   |                 | autom, time changeover | Yes           |  |  |  |  |
|   |                 | Time zone              | 01:00 [hh:mm] |  |  |  |  |
|   |                 | GPS latitude           | 48,836500 °   |  |  |  |  |
|   |                 | GPS longitude          | 15,080000 °   |  |  |  |  |
|   |                 |                        |               |  |  |  |  |
|   |                 |                        |               |  |  |  |  |
|   |                 |                        |               |  |  |  |  |
| L |                 |                        |               |  |  |  |  |
|   | OK Cancel       |                        |               |  |  |  |  |

#### Currency

Select the currency for yield metering

#### Technician / Expert password

Entry of the passwords for this programming

#### Access to menu

Definition of the user levels from which access to the main menu is permitted.

If only **technicians** or **experts** are permitted to access the menu, then the relevant **password** must be entered when selecting the main menu from the start page of the function overview.

#### Programming with TAPPS2 / Device settings

#### **Time / Location**

- Automatic time change If "Yes", the time will switch over automatically to summertime according to the specifications of the European Union.
- **Time zone** 01:00 means the time zone "**UTC + 1 hour**". **UTC** stands for "Universal Time Coordinated", also known as GMT (= Greenwich Mean Time).
- **GPS latitude** Geographical latitude according to GPS (= global positioning system)
- **GPS longitude** Geographical longitude according to GPS

The values for geographical latitude and longitude are used to determine the location-specific solar data. That data can be used in functions (e.g. shading function).

The factory default settings for the GPS data are for the location of Technische Alternative in Amaliendorf, Austria.

# CAN / DL bus

These settings are described in the CAN bus and DL bus chapters.

# C.M.I. menu

# **Changing set values**

#### Example:

Changing the "T.room standard" value of the heating circuit function

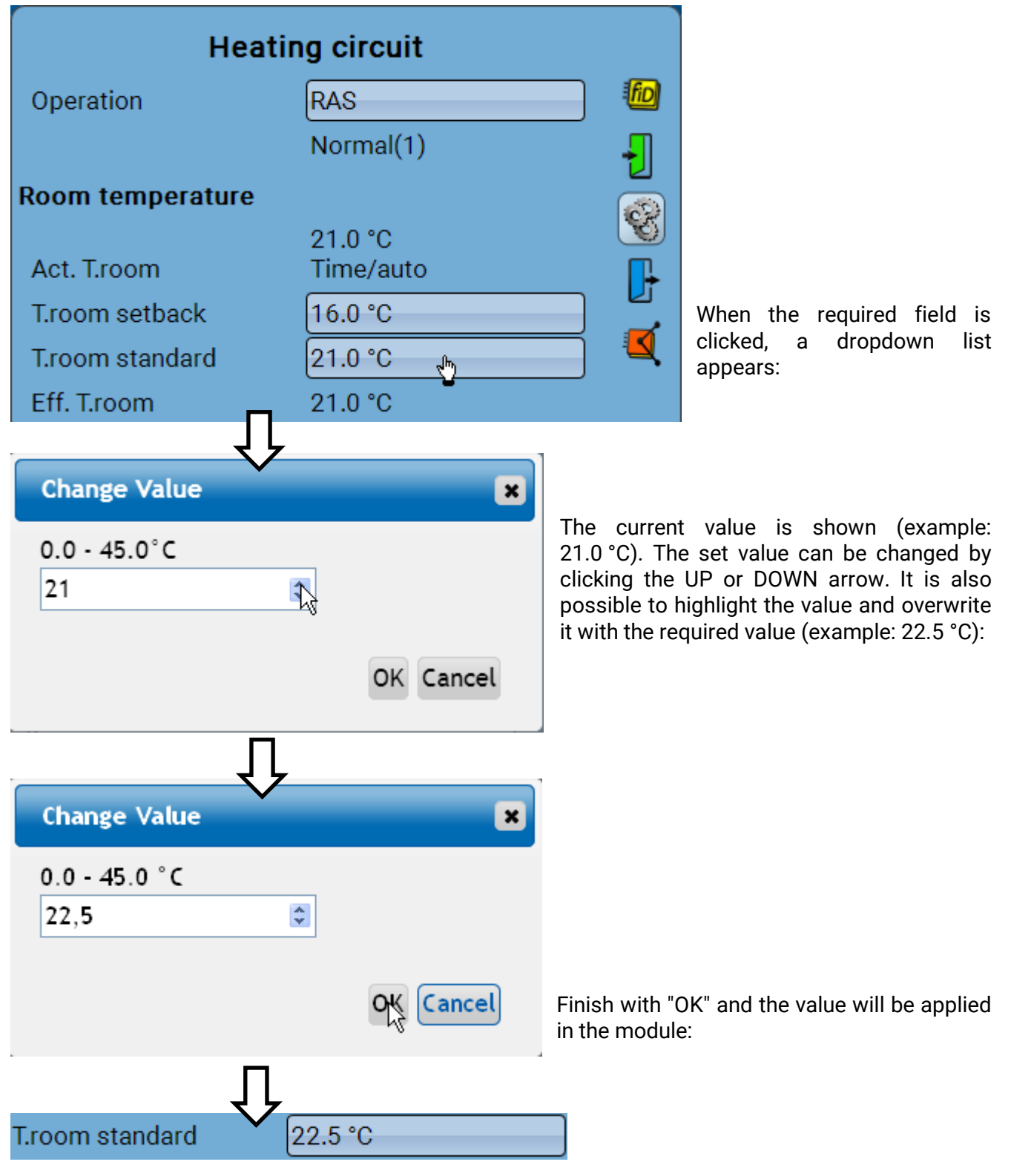

#### C.M.I. menu

# **Creating new elements**

Of inputs or outputs, fixed values, functions, messages, CAN or DL bus

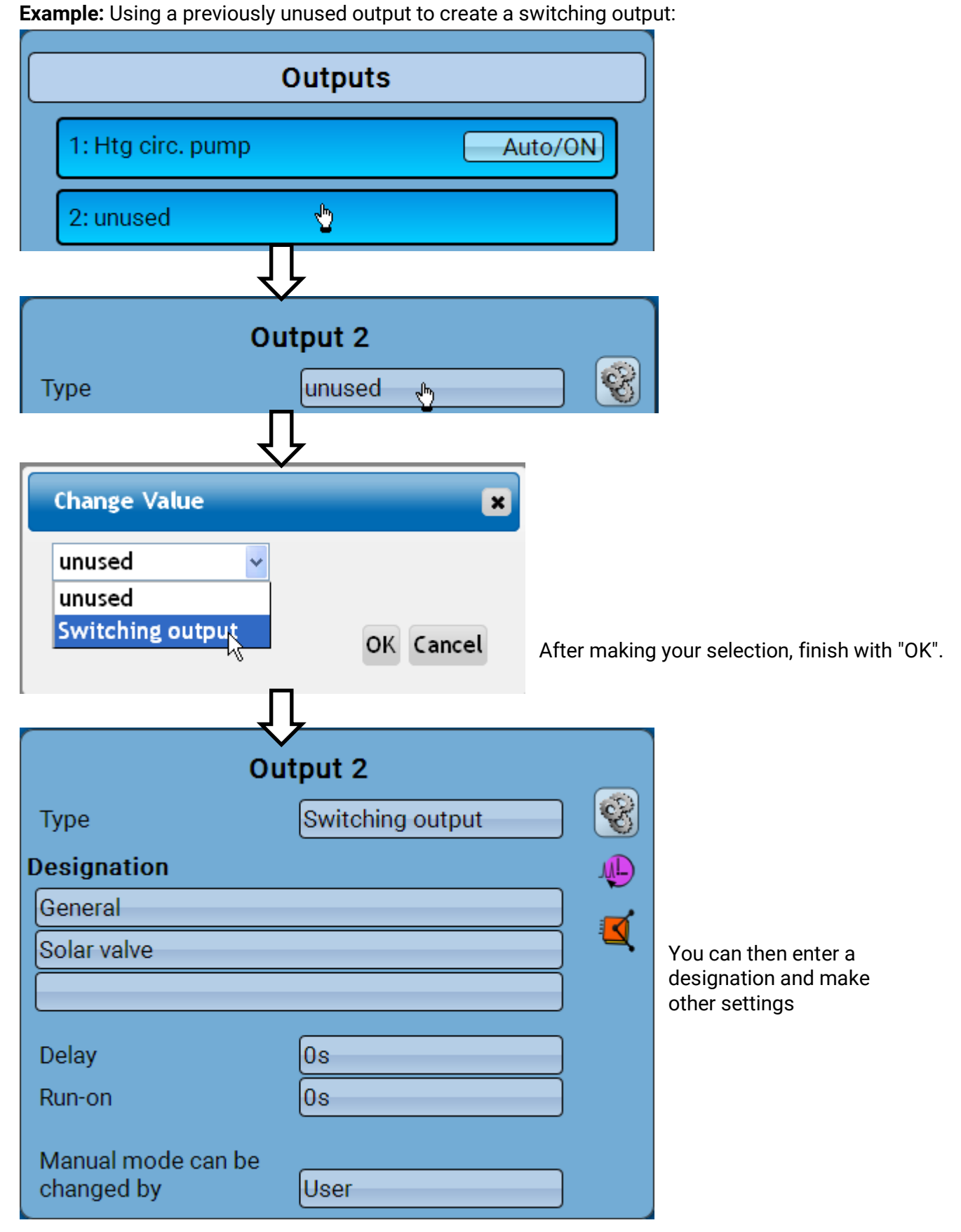

# Date / time / location

Solar altitude

Direction of the sun

60.8°

179.4°

The "Date" and "Time" are shown in the status line at top right.

As the module does not have its own clock function, the time and date are taken from network node 1 and cannot be changed in the module. A CAN bus device which has its own clock function must therefore have the node number 1 (UVR16x2, UVR1611, RSM610, C.M.I.).

Tapping that status field takes you to the menu for the date, time and location details.

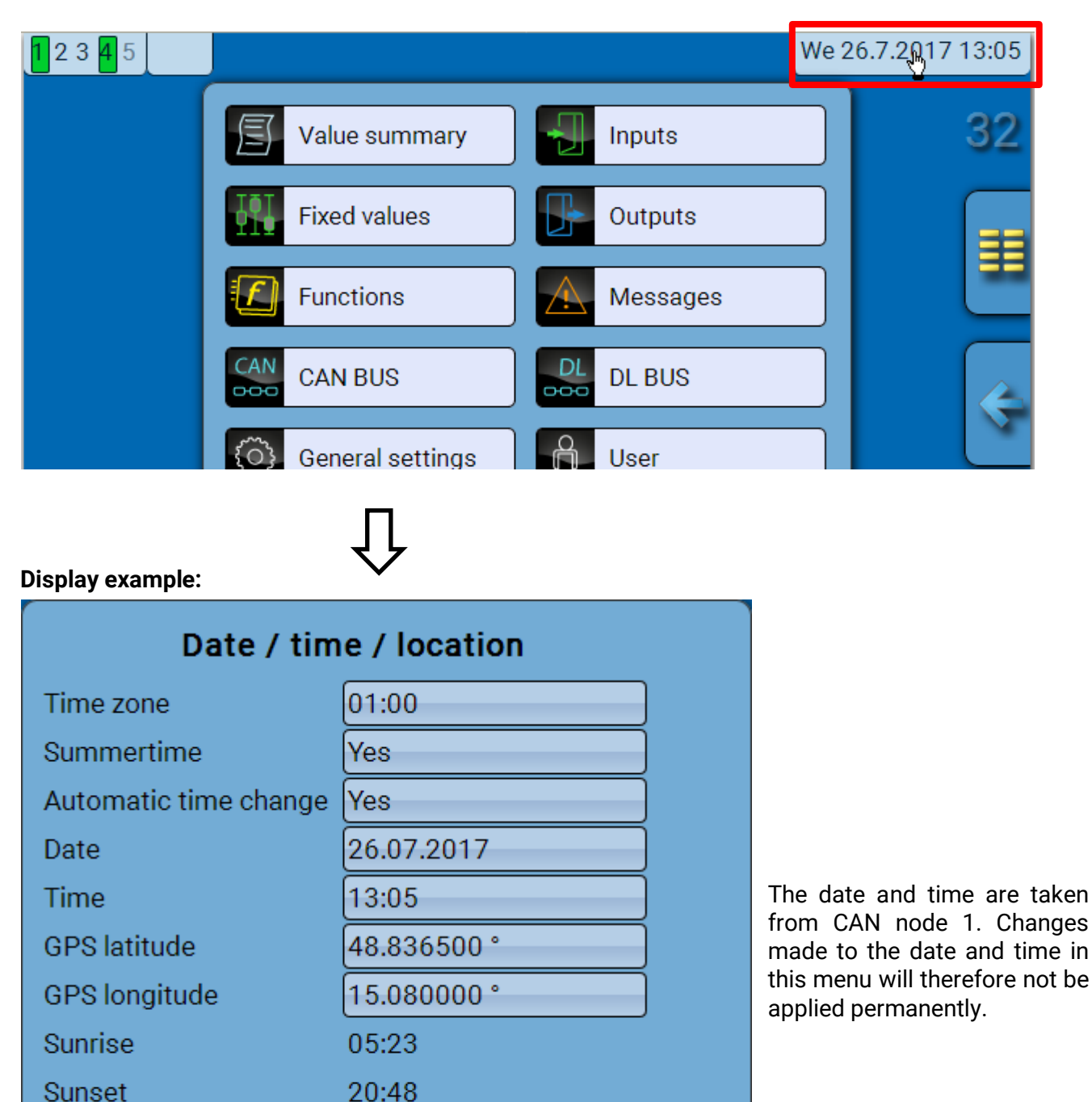

#### C.M.I. menu / Date / time / location

The system value parameters are displayed first.

- **Time zone** Specifies the time zone relative to UTC (= "Universal Time Coordinated", also known as GMT (= Greenwich Mean Time)). In the example, the time zone is set to "UTC + 01:00".
- **Summertime** "**Yes**" if summertime is active.
- Automatic time change If "Yes", the time will switch over automatically to summertime according to the specifications of the European Union.
- Date The current date (dd.mm.yy).
- **Time** The current time
- **GPS latitude** Geographical latitude according to GPS (= global positioning system)
- **GPS longitude** Geographical longitude according to GPS

The values for geographical latitude and longitude are used to determine the location-specific solar data. That data can be used in functions (e.g. shading function).

The factory default settings for the GPS data are for the location of Technische Alternative in Amaliendorf, Austria.

- Sunrise Time
- Sunset Time
- Solar altitude Specified in  $^{\circ}$  as measured from the geometric horizon (0°), zenith = 90°

• **Direction of the sun** – Specified in ° as measured from the north (0°)

North = 0° East = 90° South = 180° West = 270°

# Value summary

This menu item shows the current values for **inputs** 1 - 6, the **DL inputs** and the analogue and digital **CAN inputs**.

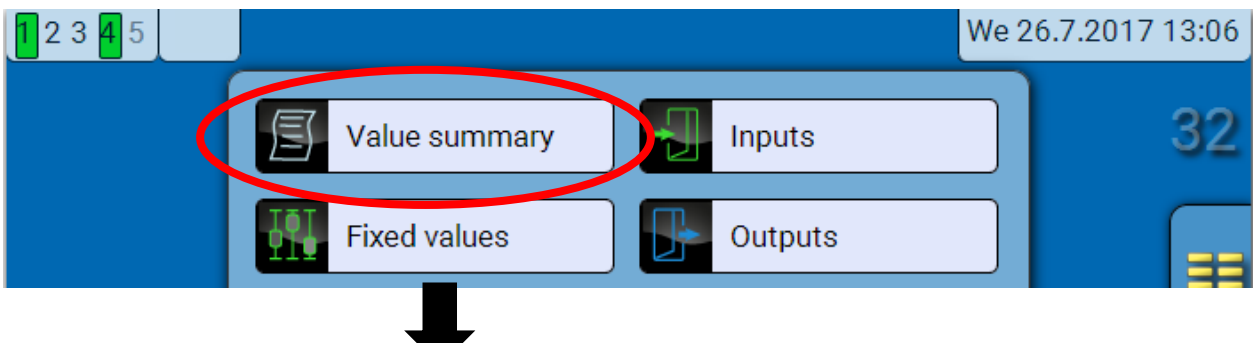

The various values are displayed by selecting the group required.

| Value summary |        |                     |                    |  |  |
|---------------|--------|---------------------|--------------------|--|--|
|               | DL BUS | CAN bus<br>analogue | CAN bus<br>digital |  |  |

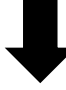

Example: Inputs

| Value summary                 |         |         |                      |  |  |  |
|-------------------------------|---------|---------|----------------------|--|--|--|
| Inputs DL BUS CAN bus digital |         |         |                      |  |  |  |
| 62.6 °C                       | 43.4 °C | 12.5 °C | 20.3 °C<br>Time/auto |  |  |  |

### Inputs

The **method** for programming parameters via the C.M.I. is always the same, so only one example is described here: the programming of parameters for the inputs.

The module has **4 inputs** for analogue signals (measurements), digital signals (ON/OFF) or pulses.

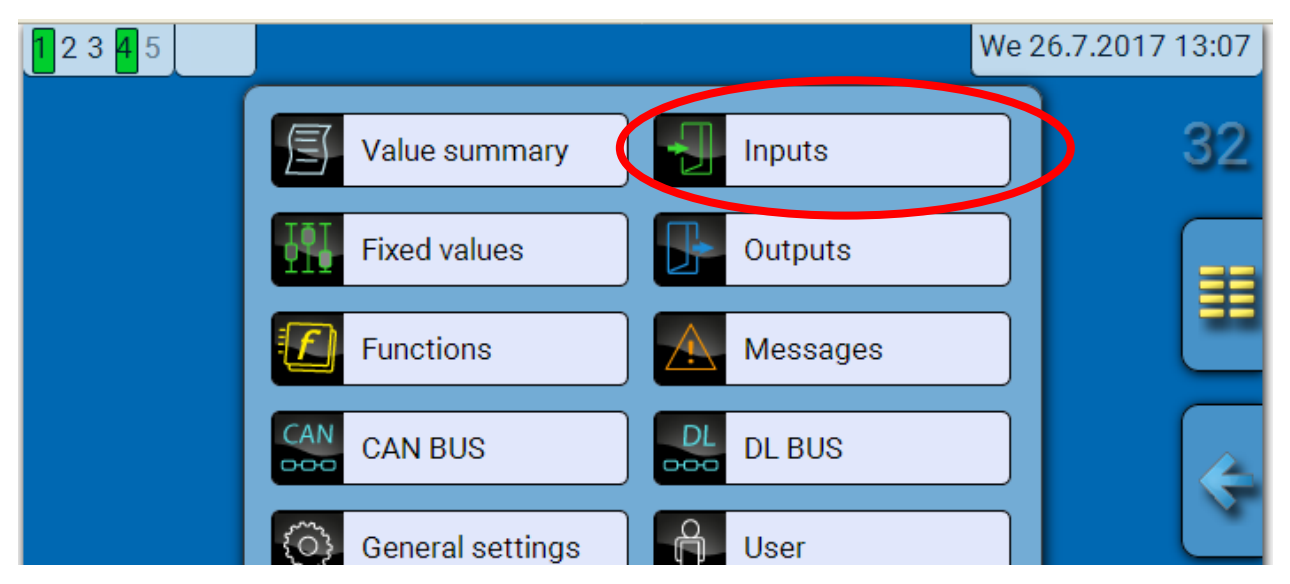

When this item is selected in the main menu, the inputs are displayed together with their designation and their current measurement or status.

**Example** of a programmed system; input 4 is still unused:

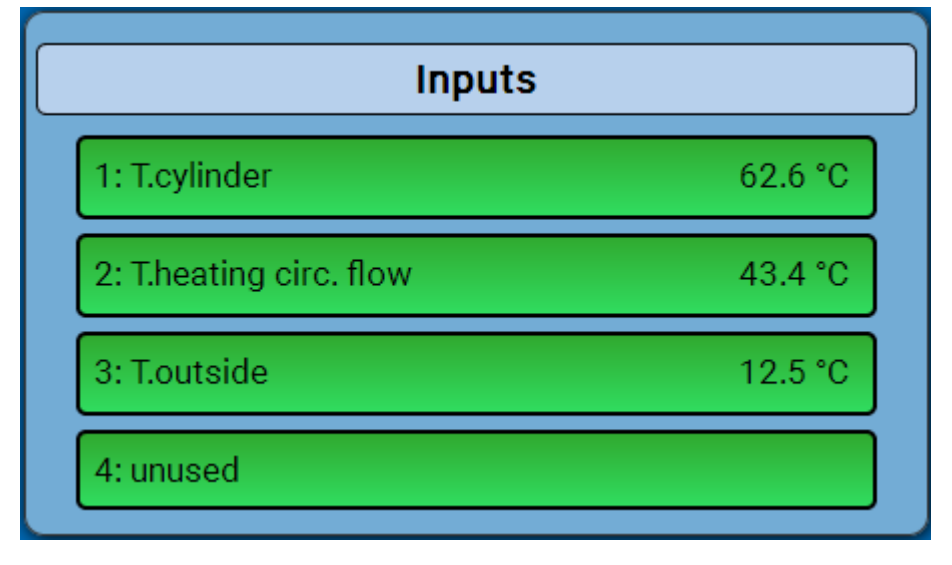

### **Programming the parameters**

#### Sensor type, measured variable and process variable

Once the required input is selected, the sensor type can be defined.

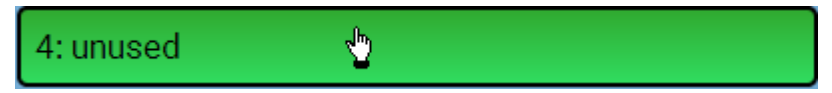

First, you must specify the basic type of input signal.

| Input 4                                     |           |   |  |  |
|---------------------------------------------|-----------|---|--|--|
| Туре                                        | unused 👆  | S |  |  |
|                                             | Ţ         |   |  |  |
| Change Value                                | ×         |   |  |  |
| unused v<br>unused<br>Digital<br>Analogue v | OK Cancel |   |  |  |

Then select the **measured variable**. For the measured variable "**Temperature**", you must also define the **sensor type**.

For the measured variables Voltage and Resistance, select the process variable:

- Dimensionless
- Dimensionless (.1)
- Performance factor
- Dimensionless (.5)
- Temperature °C
- Global radiation
- CO<sub>2</sub> content (ppm)
- Percent

• Absolute humidity

- Pressure bar, mbar, Pascal
- Litre
- Cubic metre
- Flow rate (I/min, I/h, I/d, m<sup>3</sup>/min, m<sup>3</sup>/h, m<sup>3</sup>/d)
- Output
- Voltage
- Amperage mA
- Amperage A
- Resistance
- Speed km/h
- Speed m/s
- Degree (angle)

Then you must use scaling to define the value range. **Example** Voltage/Global radiation:

| scaling        |                       |  |  |  |
|----------------|-----------------------|--|--|--|
| Input value 1  | 0.00 V                |  |  |  |
| Target value 1 | 0 W/m <sup>2</sup>    |  |  |  |
| Input value 2  | 3.00 V                |  |  |  |
| Target value 2 | 1500 W/m <sup>2</sup> |  |  |  |

0.00~V equates to 0 W/m², 3.00V yields 1500 W/m².

### C.M.I. menu / Inputs

#### Pulse input

Inputs can capture pulses with max. 10 Hz and a pulse duration of at least 50 ms.

#### Select the measured variable

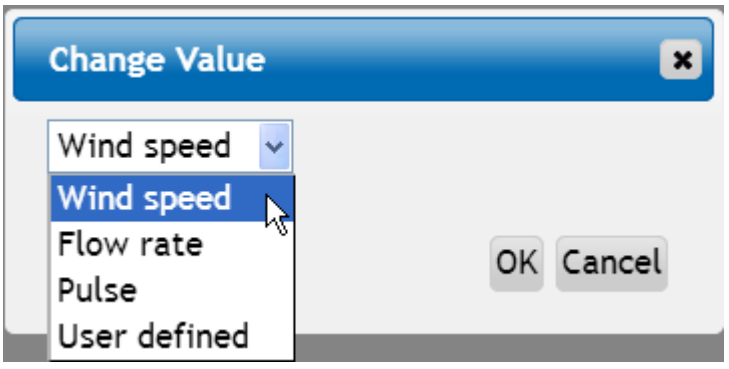

#### Wind speed

A quotient must be entered for the "Wind speed" measured variable. This is the signal frequency at 1 km/h.

**Example:** The **WIS01** wind sensor issues one pulse (=1Hz) per second at a wind speed of 20 km/h. Therefore the frequency at 1 km/h equals 0.05Hz.

| Quotient | 0 05 Hz |                               |
|----------|---------|-------------------------------|
| quotient | 0.00112 | Setting range: 0.01 – 1.00 Hz |

#### Flow rate

A quotient must be entered for the "Flow rate" measured variable. This is the flow rate in litres per pulse.

| Quotient | 0.5 l/Imp | Setting range: 0.1 – 100.0 l/pulse |
|----------|-----------|------------------------------------|
|          |           |                                    |

#### Pulse

This measured variable is used as the input variable for the "**Meter/Counter**" function, as a pulse counter with "Pulses" as its unit.

#### User defined

For the "User defined" measured variable, both the quotient and the unit must be entered.

| Quotient  | 0.50000 l/Imp |
|-----------|---------------|
| Unit      | l             |
| Time unit | /h            |

Setting range for quotient: 0.00001 – 1000.00000 units/pulse (5 decimal places) Units: I, kW, km, m, mm, m<sup>3</sup>.

For I, mm and m<sup>3</sup> the unit of time must be selected as well. For km and m the units of time are predefined and cannot be changed.

**Example**: For the "Energy meter" function, the unit "kW" can be used. In the example above, 0.00125 kWh/pulse was selected, which equates to 800 pulses /kWh.

| Quotient | 0.00125 kWh/Imp |
|----------|-----------------|
| Unit     | kW              |

#### Designation

Enter the input designation by selecting a predefined designation from various designation groups or from the user defined designations.

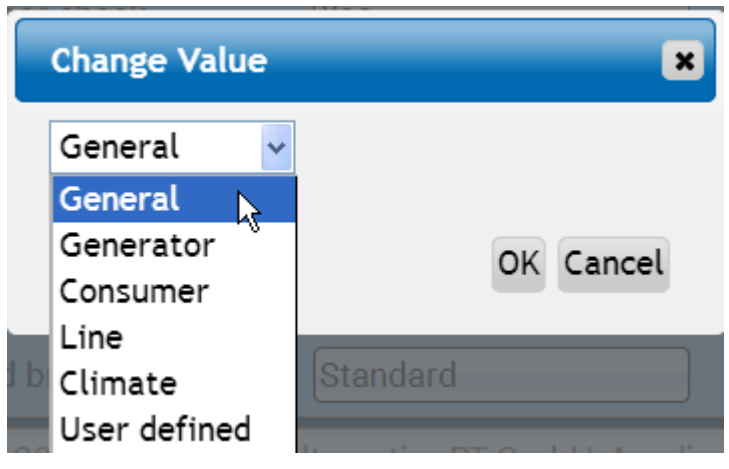

You can also assign a number from 1 to 16 to every designation.

Sensor correction, average, Sensor check (for analogue sensors)

| Sensor correction | 0.0 K |
|-------------------|-------|
| Average           | 1.0s  |
| Sensor check      | Yes   |

When "**Sensor check**" is active (setting: "**Yes**"), a short circuit or a lead break will **automatically** generate an error message: A **warning symbol** is displayed in the upper status line, and the defective sensor is shown with a red border around it in the "**Inputs**" menu.

#### Example:

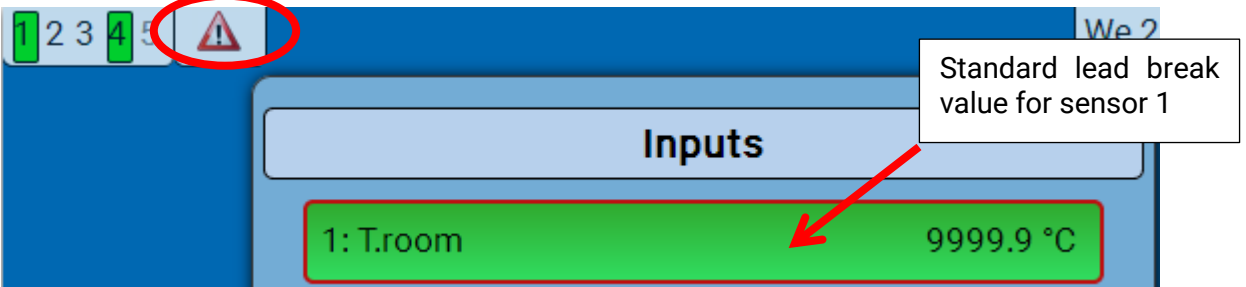

C.M.I. menu / Outputs

# **Outputs** Display of output status

Example of a system already programmed:

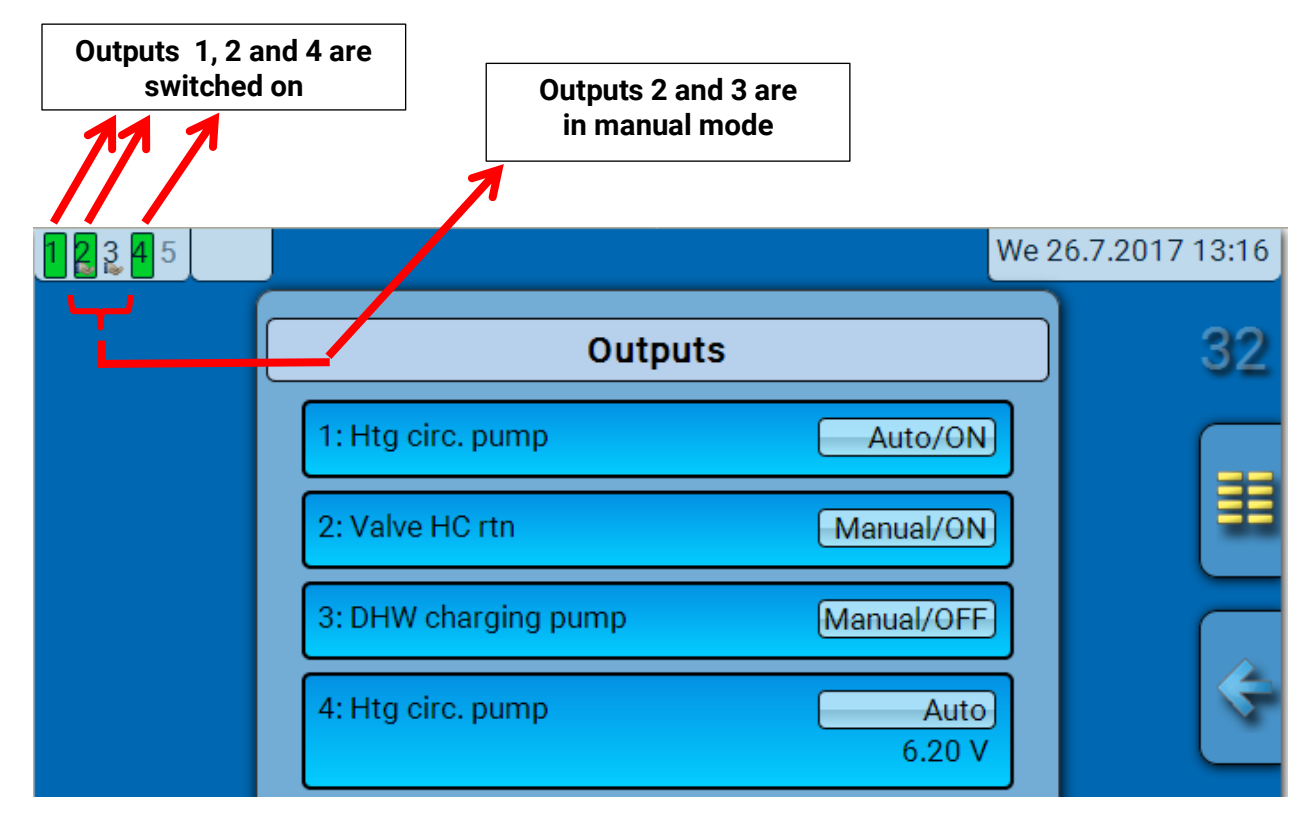

The switched-on outputs are highlighted in green.

Outputs in **manual mode** are marked with a **hand symbol** under the output number.

Example: Outputs switched dominant (by the "Message" function):

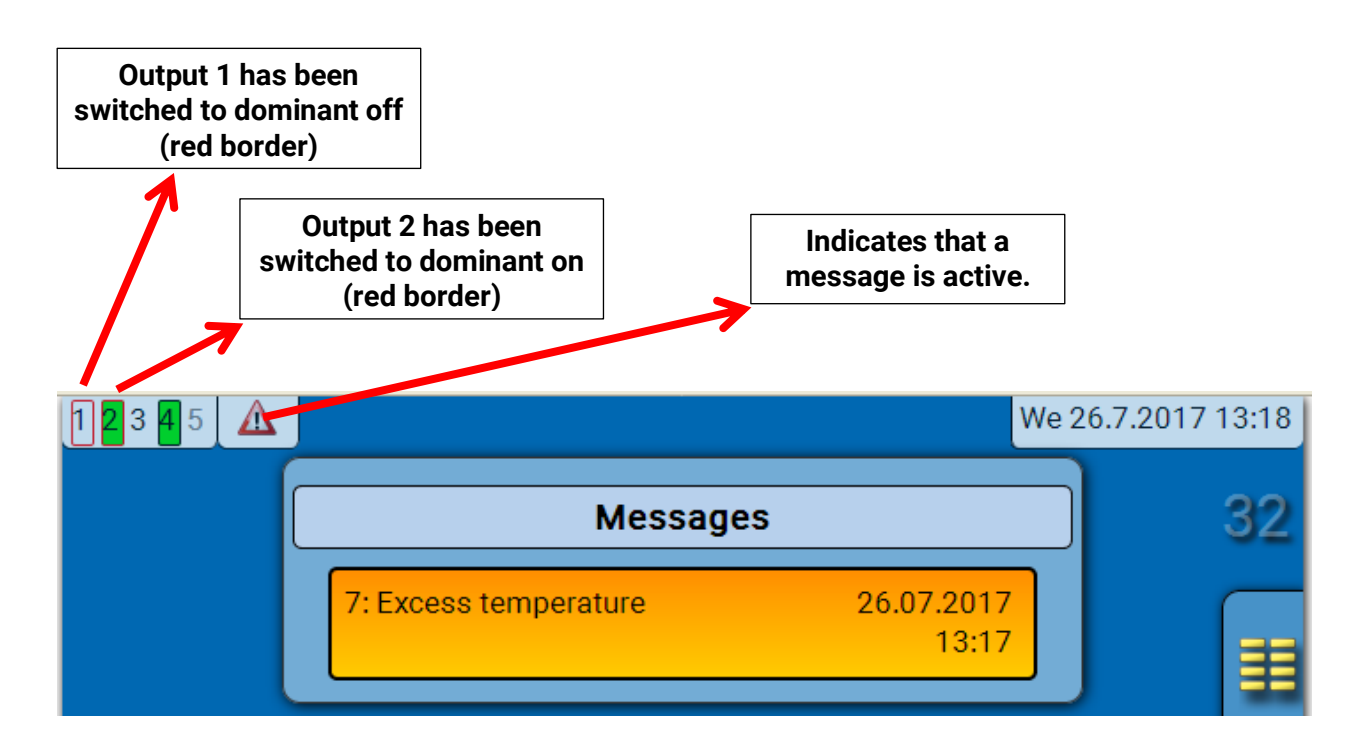

## Display of analogue outputs

The C.M.I menu display shows the operating status and output value of the analogue output.

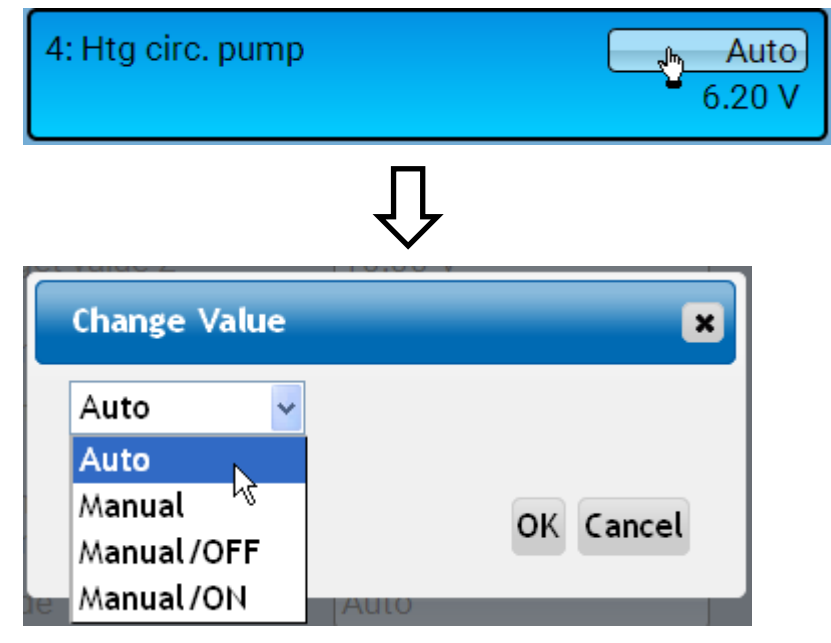

- Auto: Output issued according to the source and scaling
- Manual: Adjustable value
- Manual/OFF: Output issued according to "Dominant off" setting
- Manual/ON: Output issued according to "Digital on" setting

#### C.M.I. menu / Outputs

| Output meter | ML. |
|--------------|-----|
|--------------|-----|

| (              | Dutput 1         |   |
|----------------|------------------|---|
| Туре           | Switching output | T |
| Designation    |                  |   |
| General        |                  |   |
| Htg circ. pump |                  |   |

Selecting this icon allows you to see the hours run and pulses (times switched on) for every output.

**Example**: For output 1, the meter reading since 01/01/2014 can be viewed.

| Output 1                     |                 |   |                                                          |
|------------------------------|-----------------|---|----------------------------------------------------------|
| Meter reading since          | 01.01.2014      | B |                                                          |
| Delete tot meter reading     | IS              |   |                                                          |
| Hours run                    |                 |   | The meter shows the total                                |
| Hours run                    | 04d 00h 31m 19s |   | hours run, the hours run the previous day and today, and |
| Hours run previous day       | 0s              |   | the previous runtime and the                             |
| Hour run today               | 01h 37m 49s     |   | current runtime.                                         |
| Hours of operation, last run | 01h 35m 50s     |   |                                                          |
| Hours run, current run       | 02m 00s         |   |                                                          |
| Delete hrs run today         |                 | ] |                                                          |
| Pulses                       |                 |   | Below the hours run, the<br>pulses (how many times       |
| Pulses                       | 32              |   | The meter shows the total                                |
| Pulses previous day          | 0               |   | switched on), the number of                              |
| Pulses today                 | 2               |   | pulses on the previous day and the number today.         |
| Delete pulses today          |                 | ] | -                                                        |

- > **CAUTION:** The meter readings are saved to the internal memory every hour. Therefore, in the event of a power failure, no more than 1 hour of metering can be lost.
- > When loading function data, you will be asked whether you want to apply the saved meter readings.

#### **Deleting meter/counter readings**

#### Deleting total meter/counter readings

If you click the button, you will be asked whether you want to delete the **total** readings and the "**Previous day**" readings for the hours run meter **and** the pulse counter. The "**Today**" and "**Last run**" and "**Current run**" readings will not be deleted.

#### Deleting hours run or pulses today

If you click the button, you will be asked whether you want to delete the hours run or pulses counted **today**. This will **not** delete the hours run for "**Last run**" and "**Current run**"

# Display of links

|   |   | -      |    |
|---|---|--------|----|
|   | Ξ | 1      |    |
|   | 1 | $\sim$ |    |
| ) |   |        | Υ. |

|                | Output 1         |          |
|----------------|------------------|----------|
| Туре           | Switching output | ) 😵      |
| Designation    |                  | <u>"</u> |
| General        |                  |          |
| Htg circ. pump |                  |          |

When you select this icon, the output's links to the functions will be displayed. **Example:** 

| Output 1                 |          |
|--------------------------|----------|
| 1: Heating circuit       | S        |
| Htg circ. pump OFF       | <u>"</u> |
| 2: Time switch           |          |
| Time condition status ON |          |

In this example, output 1 is controlled by two functions, and it has just been switched on by function 2 (Time switch).

Tapping a function takes you **directly** to the programming of the parameters for that function.

#### C.M.I. menu / Fixed values

# Fixed values

# Changing a digital fixed value

Tapping a button with a **light background** allows you to change the fixed value. **Example**: Changeover from **ON** to **OFF** via a selection box

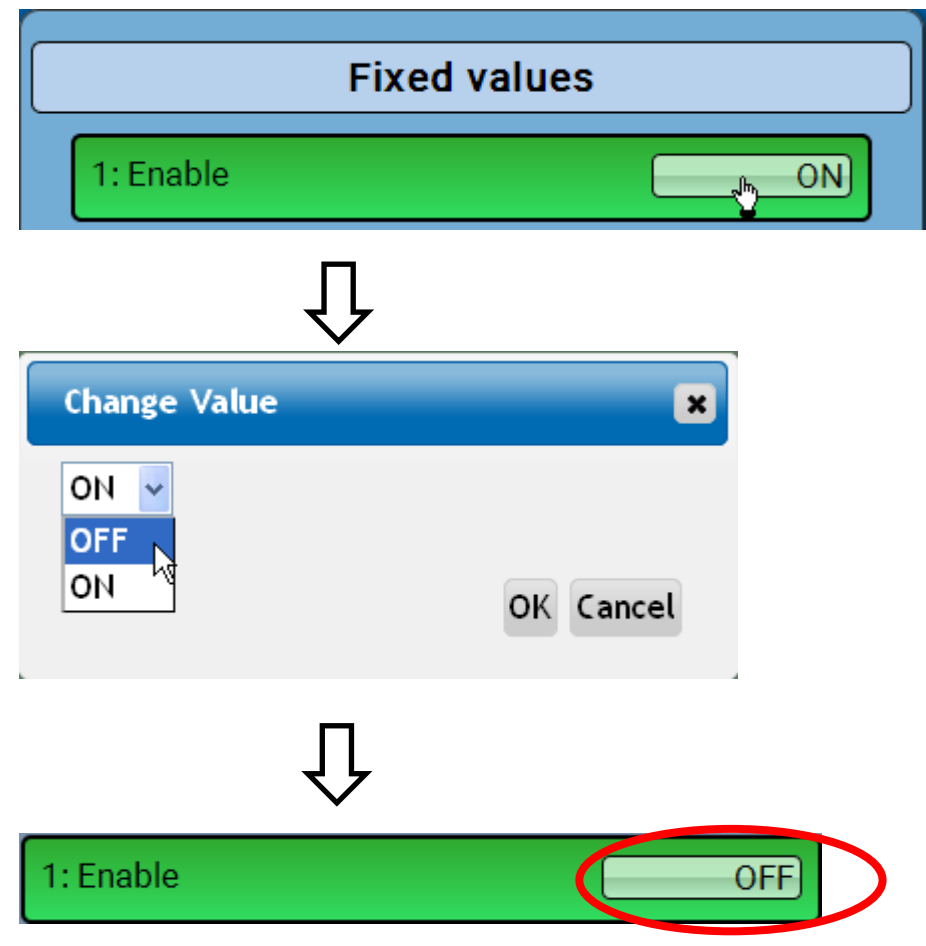

### Changing an analogue fixed value

Tapping a button with a **light background** allows you to change the fixed value. **Example:** 

| Fixed values       |           |
|--------------------|-----------|
| 1: Enable          | ON        |
| 2: Set temperature | 50.0 °C   |
| ſ                  | J         |
| Change Value       | ×         |
| 50.0 - 65.0°C      |           |
|                    | OK Cancel |

The current value is displayed at first (example: 50°C). Clicking the Up- or down-arrow-keys changes the value. It's also possible to select the value and typing the new desired value over it.

## Activating a pulse fixed value

Tapping a button with a **light background** allows you to change the fixed value.

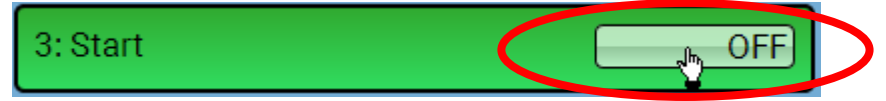

# **General settings**

| <b>1</b> 2 3 <mark>4</mark> 5 |                  | We       | 26.7.2017 13:22 |
|-------------------------------|------------------|----------|-----------------|
|                               | S Value summary  | Inputs   | 32              |
|                               | Fixed values     | Outputs  |                 |
|                               | Functions        | Messages | Ë               |
|                               | CAN CAN BUS      |          | ¢               |
| Contraction (1998)            | General settings | User     |                 |

| General settings          |      |  |
|---------------------------|------|--|
| Simulation                | OFF  |  |
| Access to menu            | User |  |
| Currency                  | Euro |  |
| User defined designations |      |  |

This menu is only accessible for the "Technician" or the "Expert".

This menu allows settings to be made which then take effect for all other menus and displays.

**Simulation** - Option of activating the simulation mode (only possible in Expert mode):

- No averaging of the outside temperature in heating circuit control.
- All temperature inputs are measured as PT1000 sensors, even if a different sensor type is defined.
- The RAS features of room sensors are ignored.

Select from: OFF

| Analogue      | - | Simulation    | with     | the   | EWS16x2    | development | set |
|---------------|---|---------------|----------|-------|------------|-------------|-----|
| CAN SIM board | - | Simulation v  | vith SIN | 1-BOA | RD-USB-UVR | 16x2 for    |     |
|               |   | simulation ir | h a syst | em    |            |             |     |

The simulation mode is ended automatically when you exit the Expert level.

Access to menu - Definition of the user levels from which access to the **main menu** is permitted. If only **technicians** or **experts** are permitted to access the menu, then the relevant **password** must be entered when selecting the main menu.

Currency - Select the currency for yield metering

**User defined designations** - All elements can be designated by selecting a predefined designation from various designation groups or from the user defined designations.

**Up to 100 different** designations can be defined by the user. The maximum number of characters per designation is **24**.

# Version and serial number

This menu item displays the operating system version (firmware), the serial number and internal production data.

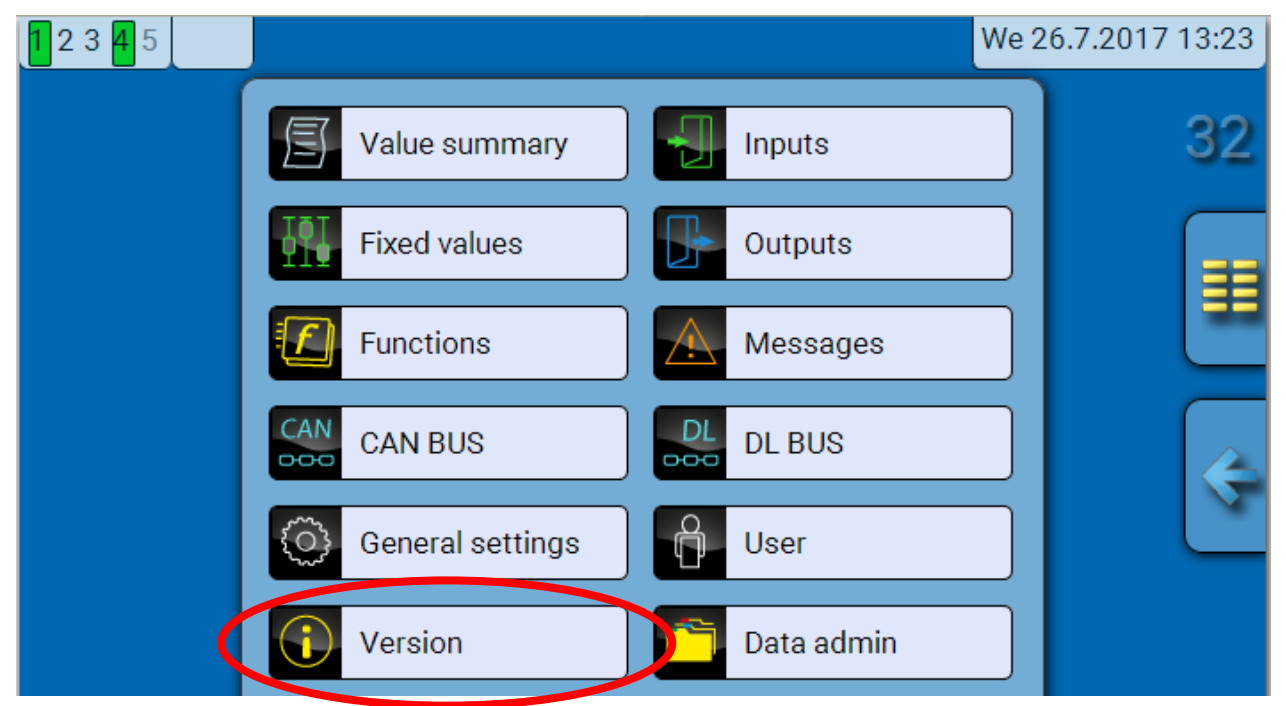

Л

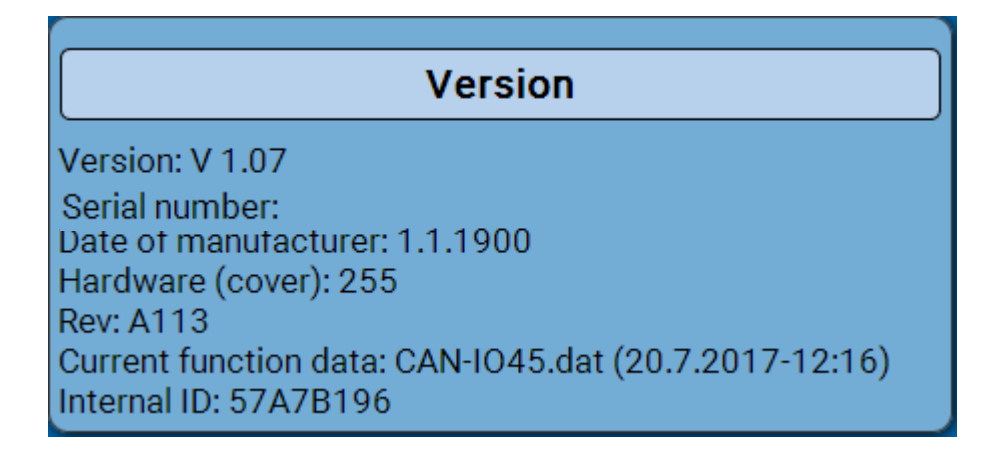

The serial number is also visible on the module's rating plate.

# C.M.I. menu / Messages

### Messages

This C.M.I. menu displays activated messages.

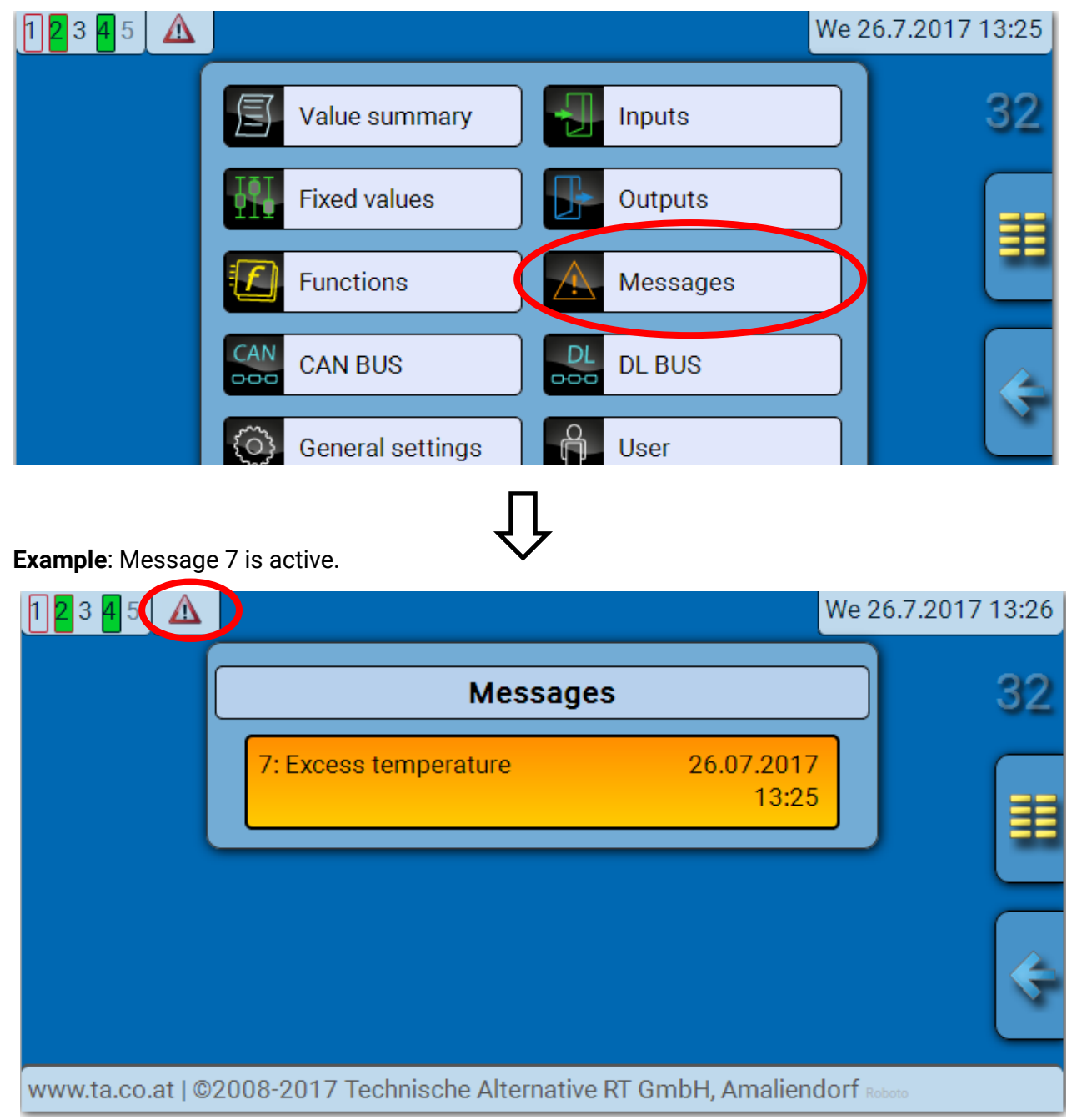

If there is at least one active message, a warning symbol will appear in the upper status line.

More detailed information about the messages is provided in the manual **Programming / Part 2: Functions, Message chapter**".

# User

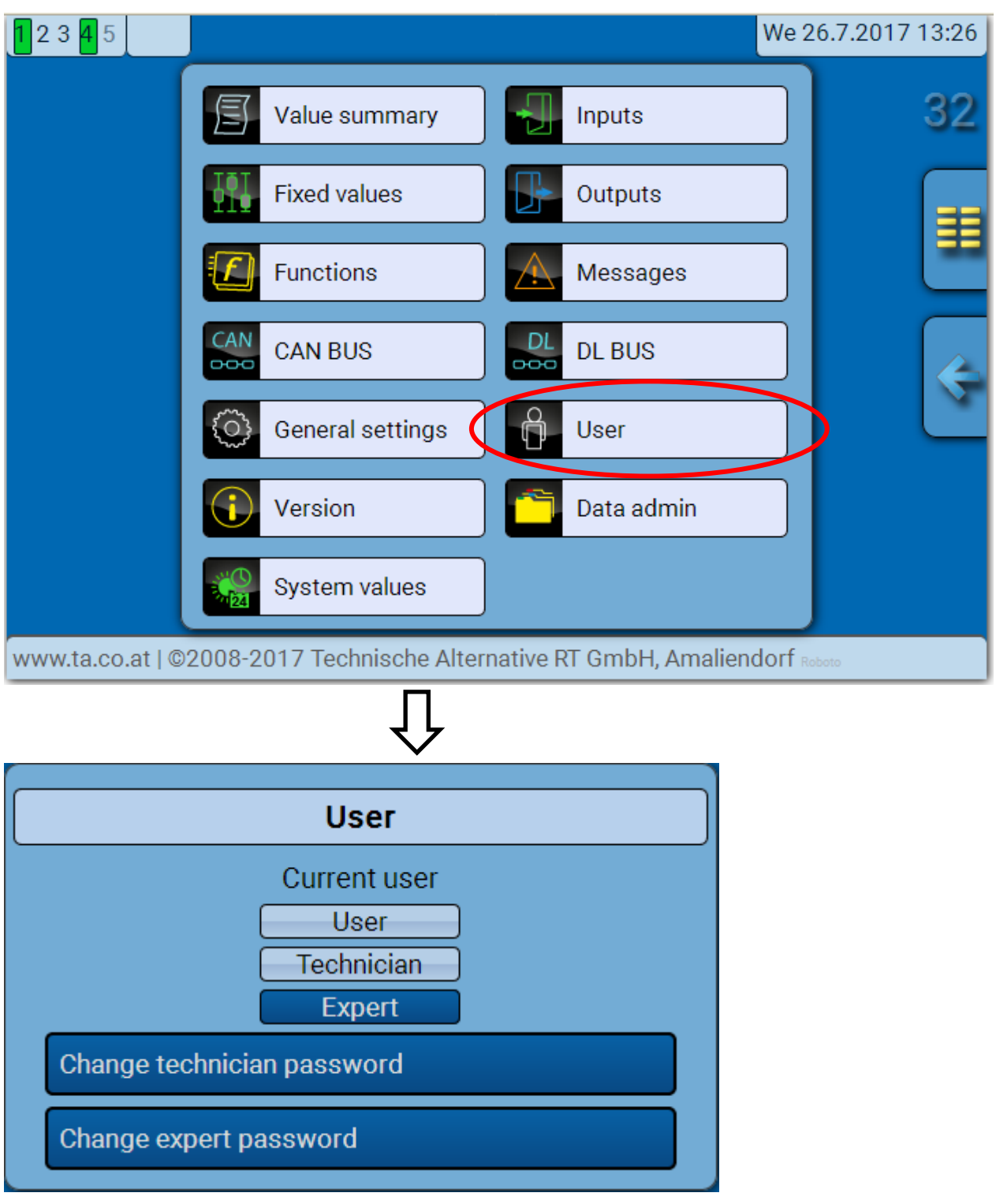

### **Current user**

When entering the menu of the module, the user is in the **User level**.

To enter the Technician or Expert level a **password** must be entered, which can be set by the programmer.

After function data has been loaded, the module returns to the User level and adopts the programmed passwords.

Following a controller start, the module is always in the User level.

The password is set in the TAPPS2 program and can be modified by accessing the Expert level via UVR16x2 or CAN-MTx2.

### C.M.I. menu / User List of permitted actions

| User       | Displays and permitted actions                                                                                                    |
|------------|----------------------------------------------------------------------------------------------------|
|            | <ul> <li>Function overview with options for control</li> <li>Access to main menu only if enabled for "User" in the "General settings"</li> <li>Summary of values</li> </ul>                                                                                                    |
| User       | <ul> <li>Inputs: display only, no access to the parameters</li> <li>Outputs: changes to the output status of the outputs enabled for User, display of hours run, no access to the parameters</li> <li>Fixed values: changes to the value or statue of the fixed values enabled for User.</li> </ul> |
|            | <ul> <li>Fixed values: changes to the value or status of the fixed values enabled for User, no access to the parameters</li> <li>Functions: display of the function status, no access to the parameters</li> </ul>                                                                                  |
|            | Messages: display of active messages     AN and DL busy no access to the new store                                                                                                    |
|            | <ul> <li>CAN and DL bus: no access to the parameters</li> <li>General settings: no access</li> </ul>                                                                                                    |
|            | <ul> <li>User: change of user (with password entry)</li> <li>System values: display of System values</li> </ul>                                                                                                    |
|            | All of the above plus:                                                                                                    |
| Technician | <ul> <li>Access to main menu only if enabled for Technician or User in the "General<br/>settings"</li> </ul>                                                                                                    |
|            | <ul> <li>Changes to the parameters for inputs (except for type and measured variable),<br/>no creation of new ones</li> </ul>                                                                                                    |
|            | • Changes to the parameters for <b>outputs</b> (except for type; status only if enabled for User or Technician), no creation of new ones                                                                                                    |
|            | <ul> <li>Changes to the parameters for <b>fixed values</b> (except for type and measured<br/>variable; value and status only if enabled for User or Technician), no creation of<br/>new ones</li> </ul>                                                                                             |
|            | • General settings: Changes to user defined designations and creation of new ones, selecting the currency                                                                                                    |
|            | <ul> <li>Functions: changes to user defined input variables and parameters</li> </ul>                                                                                                    |
|            | <ul> <li>All settings in the CAN and DL bus menus</li> </ul>                                                                                                    |
|            | Data administration actions                                                                                                    |
| Expert     | All actions and all displays are accessible.                                                                                                    |

#### Automatic changeover

Normally, the module automatically switches back to **user mode** 30 minutes **after login** as an expert or technician.

## Data administration C.M.I. menu Data administration

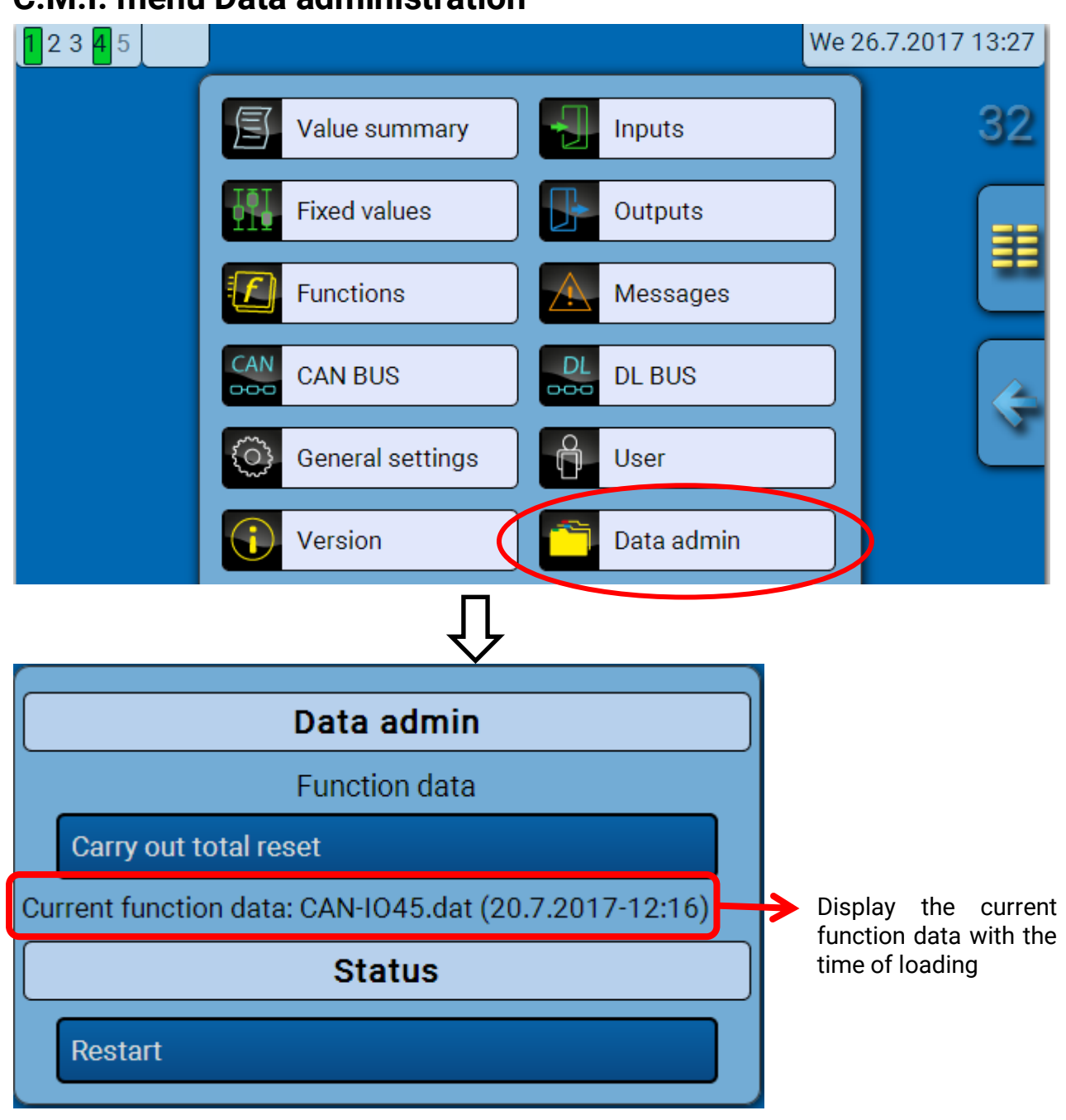

### **Total reset**

A total reset can only be carried out from the Technician or Expert level and requires confirmation when prompted.

A **total reset** deletes the function modules, the parameter settings of all inputs and outputs, bus inputs and outputs, fixed values and system values. The settings for the CAN node number and the CAN bus rate are retained.

After tapping the screen, you will be asked to confirm that you want a total reset to be carried out.

#### Restart

At the end of the "Data admin" menu, there is an option to restart the controller following a confirmation prompt, without disconnecting the controller from the network.

#### Data administration

# Loading function data or updating firmware via C.M.I.

In the **Data admin** C.M.I. menu, function data can be loaded or saved and the firmware (the operating system) can be loaded onto the module.

A separate operating system version is required for each language. Consequently, unlike the UVR16x2 controller, the module does not have a menu for language selection.

The required file must first be loaded onto the SD card of the C.M.I. The file is subsequently transferred onto the module.

You can perform these actions by simply dragging the files while holding down the left mouse button ("**drag & drop**").

Example: Loading function data from the SD card onto the module

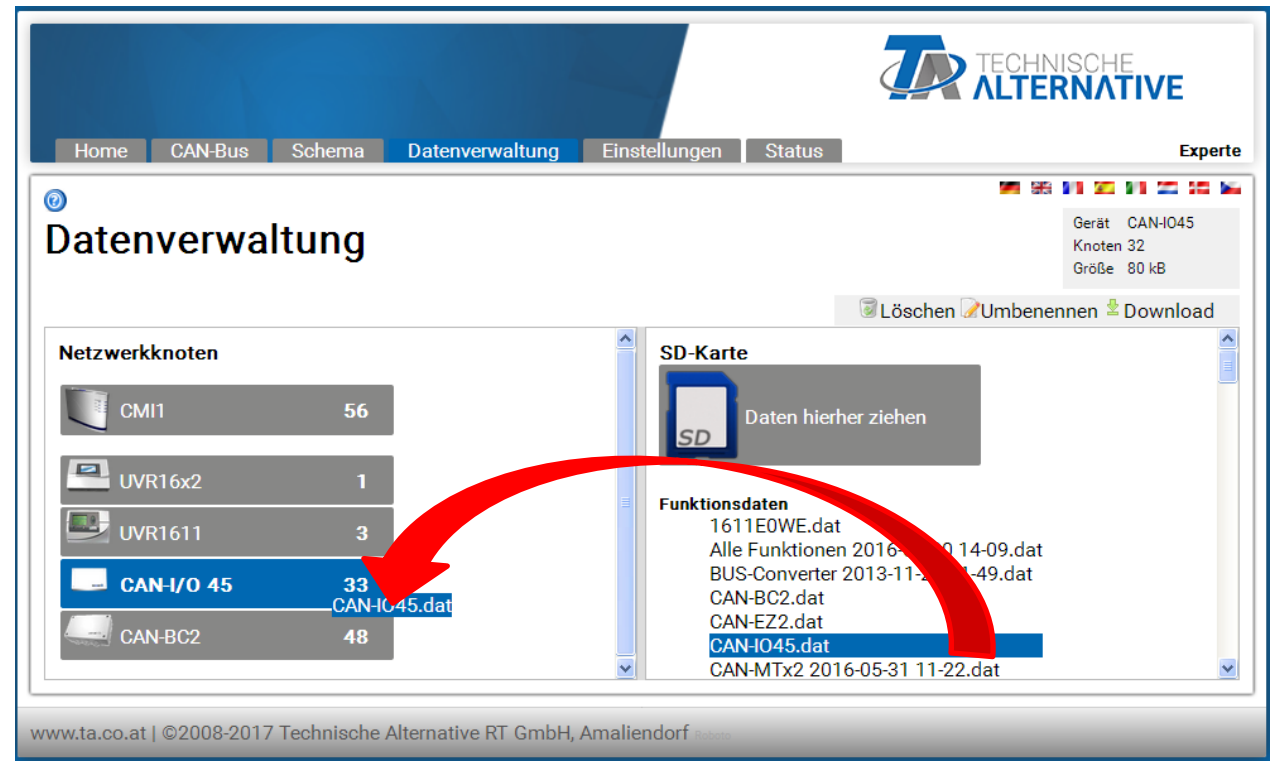

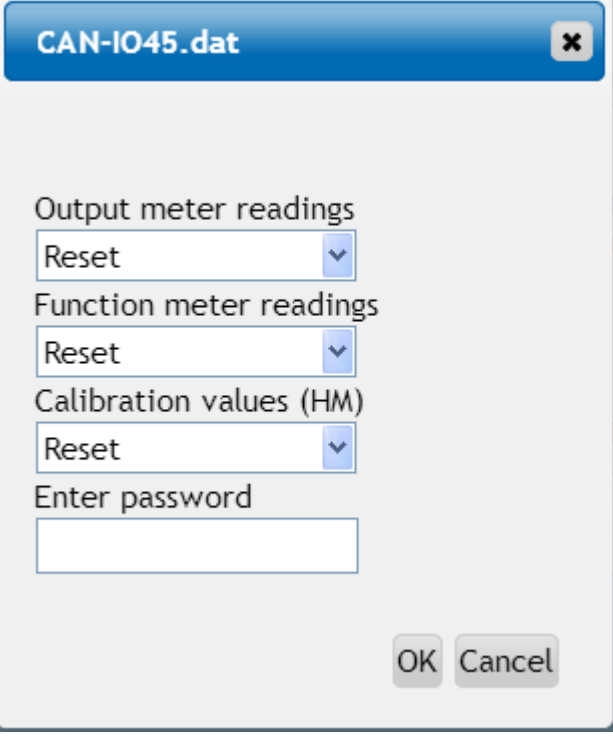

Before the start of the data transfer, you will be asked to provide meter readings and the **expert** or **technician password**.

### Loading function data or updating firmware via UVR16x2 or CAN-MTx2

The data transfer can only be carried out in the technician or expert level, in the **data admin** menu.

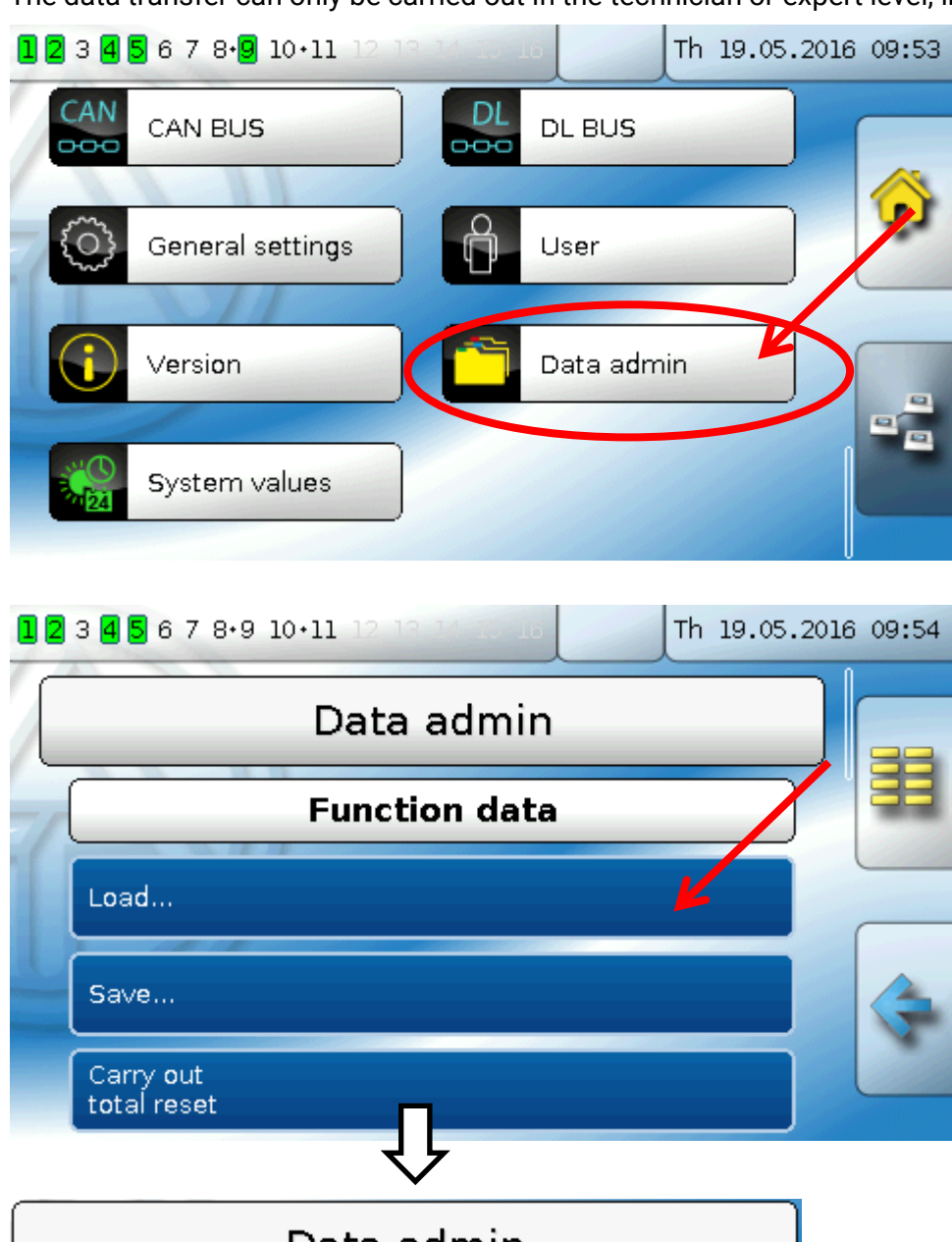

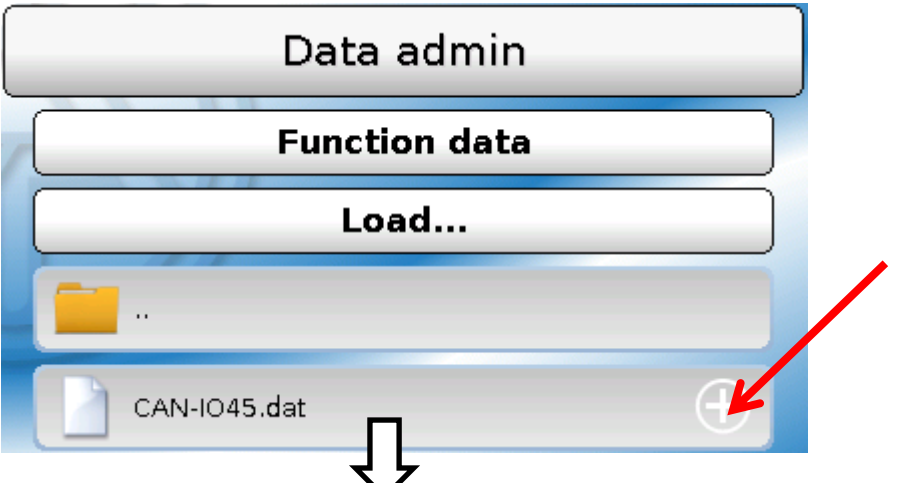

In order to send the file to the module, tap the plus icon. A number of options will appear for selection.

#### Data administration

| Function data                              |   |
|--------------------------------------------|---|
| Load                                       |   |
|                                            |   |
| CAN-IO45.dat                               | • |
|                                            |   |
| Ţ                                          |   |
|                                            |   |
| Do you really want to send the file        |   |
| to the selected node?                      |   |
| "CAN-IO45.dat"                             |   |
| Please select                              |   |
|                                            | V |
|                                            |   |
| Select the <b>node number</b> and then ten |   |
|                                            |   |
| Tapping 🛄 cancels the action.              |   |

The data transfer is only possible after a technician or expert password has been entered for the target device.

# Reset

Pressing the reset button **briefly** will restart the module (= reset).

**Total reset**: Holding the button pressed down **for a long time** causes the status LED to start flashing **quickly**. The button must be held down until the quick flashing changes to slow flashing.

A **total reset** deletes all function modules, the parameter settings of all inputs and outputs, bus inputs and outputs, fixed values, system values and the CAN bus settings.

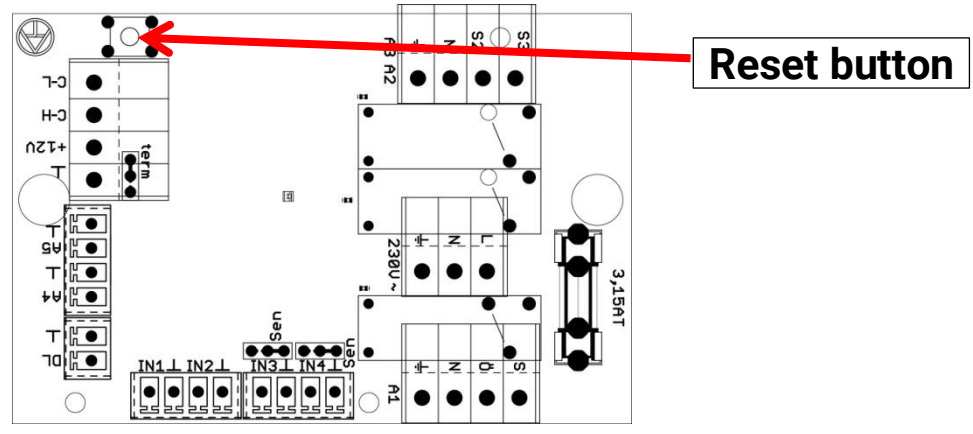

# **LED status indicators**

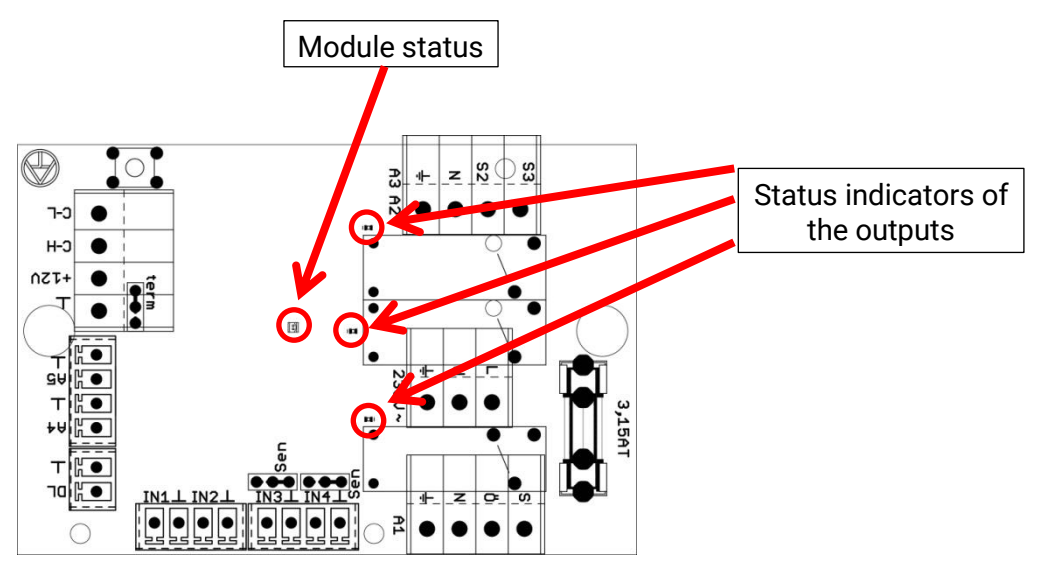

#### Status indicators at module start

| Indicator light      | Explanation                                                                                                    |
|----------------------|----------------------------------------------------------------------------------------------------|
| Steady red light     | The controller is booting up (= start routine after switching on, resetting or updating) <b>or</b>                                                           |
| Steady orange light  | Hardware is initialising after booting up                                                                                                    |
| Flashing green light | After hardware initialisation, the controller waits about 30 seconds to receive all the information necessary for a function (sensor values, network inputs) |
| Steady green light   | Normal operation of the controller                                                                                                    |

# Technical data CAN-I/O 45

| <b>All</b> inputs               | Temperature sensors of type PT1000, KTY ( $2 k\Omega/25 °C$ ), KTY ( $1 k\Omega/25 °C$ ), PT100, PT500, Ni1000, Ni1000TK5000 and room sensors RAS or RASPT, radiation sensor GBS01, thermocouple THEL, humidity sensor RFS, rain sensor RES01, pulses <b>max. 10 Hz</b> (e.g. for flow rate transducer VSG), voltage <b>up to 3.3 V DC</b> , resistance (1-100 k\Omega), and as a digital input |
|---------------------------------|----------------------------------------------------------------------------------------------------|
| Inputs 3, 4                     | Auxiliary voltage (0-10 V DC) (note jumper position)                                                                                                    |
| Outputs 1                       | Relay output, with N/O contact                                                                                                    |
| Output 2 - 3                    | Relay output, with NO contact                                                                                                    |
| Outputs 4 - 5                   | Analogue outputs 0-10 V (max. 20 mA) or PWM (10 V/1 kHz), or expansion option as switching outputs with auxiliary relay modules                                                                                                    |
| Max. bus load<br>(DL bus)       | 100 %                                                                                                    |
| CAN bus                         | Standard data rate 50 kbit/s, adjustable from 5 to 500 kbit/s                                                                                                    |
| Differential<br>temperatures    | With separate start and stop differential                                                                                                    |
| Threshold values                | With separate start and stop differential or fixed hysteresis                                                                                                    |
| Temperature measuring range     | PT100, PT500, PT1000: -200 °C to +850 °C with a resolution of 0.1 K<br>All other temperature sensors: -49.9 °C to +249.9 °C with a resolution<br>of 0.1 K                                                                                                    |
| Temperature accuracy            | Typ. 0.4 K, max. ±1 K within a range of 0 - 100 °C for PT1000 sensors                                                                                                    |
| Resistance accuracy             | max. 1,6% at 100k $\Omega$ (measured variable: Resistance, process variable: Resistance)                                                                                                    |
| Voltage accuracy                | Typ.1 %, max. 5 % of maximum input measuring range                                                                                                    |
| Output 0-10V accuracy           | Max2% to +6%                                                                                                    |
| Max. breaking capacity          | Relay outputs 230V / 3A each                                                                                                    |
| Fuse                            | Relay outputs are fused jointly with 3.15 A (delay)                                                                                                    |
| IP rating                       | IP40                                                                                                    |
| Protection class                | II – double insulated                                                                                                    |
| Permissible ambient temperature | +5 to +45 °C                                                                                                    |

Subject to technical modifications

© 2018

#### Legal notice

This operating manual is protected by copyright. Use outside the copyright requires the consent of Technische Alternative RT GmbH. This applies in particular to reproductions, translations and electronic media.

# **Technische Alternative RT GmbH**

CE

A-3872 Amaliendorf Langestraße 124

Tel ++43 (0)2862 53635

Fax ++43 (0)2862 53635 7

E-Mail: mail@ta.co.at

--- <u>www.ta.co.at</u> ---

© 2018